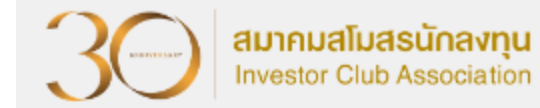

## ขั้นตอนการยื่นตัดบัญชีวัตกุดิบพ่านระบบ RMTS (ออนไลน์พ่าน Zoom Webinar)

วันอังคารที่ 13 กุมภาพันธ์ 2567

เวลา 09.00 – 12.00 u.

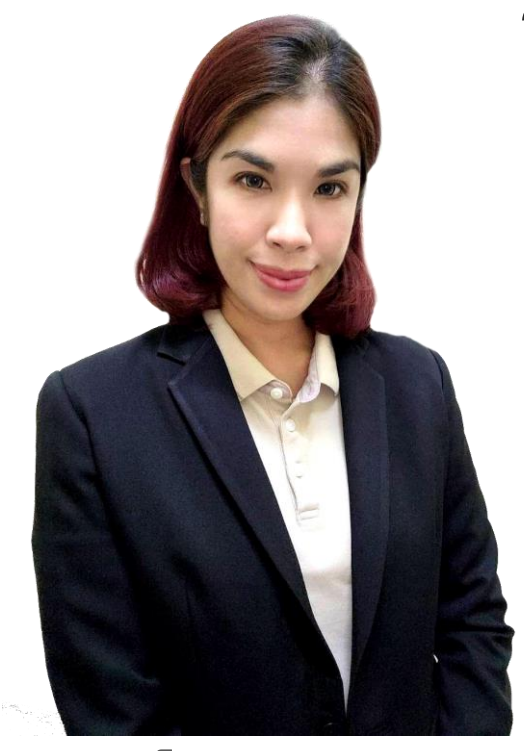

บรรยายโดย คุณรุ่มรัตน์ เทพหัสดิน ณ อยุธยา ผู้เชี่ยวชาญาากสมาคมสโมสรนักลมทุน

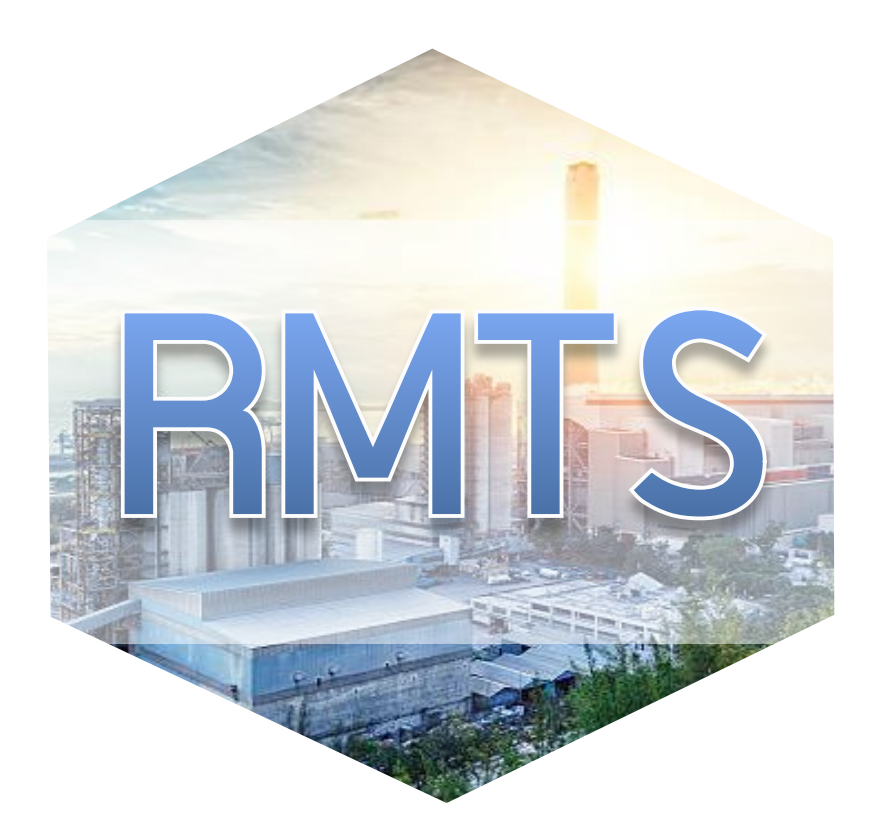

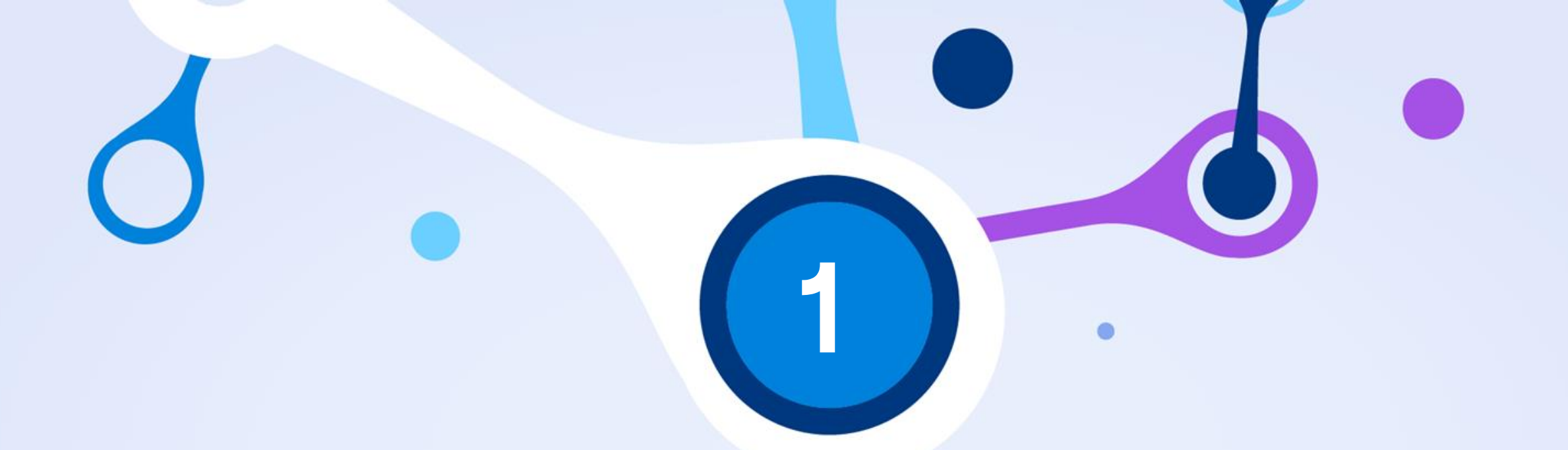

# nາsຕັດບັญชีวัตกุดิบด้วยระบบ Paperless

เพื่อเป็นการลดยอดคงเหลือวัตถุดิบ (Balance) ที่เกิดจากการสั่งปล่อยวัตถุดิบตามมาตรา **36** 

การตัดบัญชีวัตถุดิบมี 3 ประเภท

1. ประเภทการส่วออกในรูปขอวใบขนสินค้าขาออก มี 2 ประเภท

วัตถุประสงค์ของการตัดบัญชี

- 1.1 ส่วออกทาวตรว
- 1.2 ส่วออกแบบทาวอ้อม
- 2. ประเภทการส่วออกในรูป Report-V
- 3. การตัดบัญชีประเภทหนัวสืออนุมัติที่ออกจากBOI (Scrap)

สมาคมสโมสรนักลงทน

#### ขั้นตอนการตัดบัญชีวัตกุดิบด้วยระบบ paperless

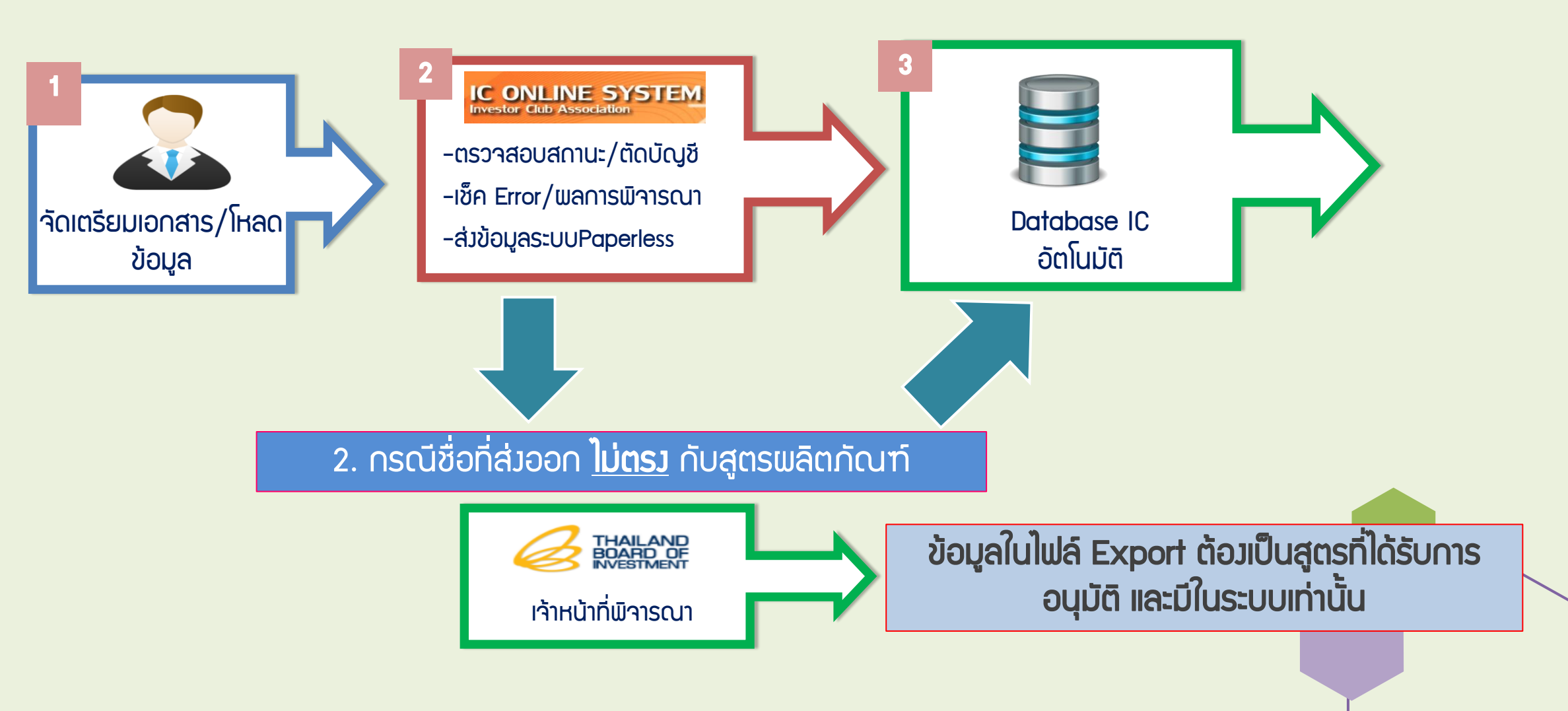

สมาคมสโมสรนักลงทุน

Investor Club Association

#### ີ Iຟล์ EXPORT

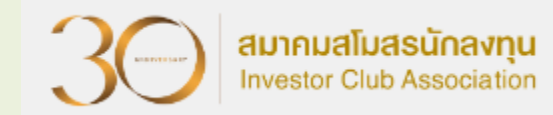

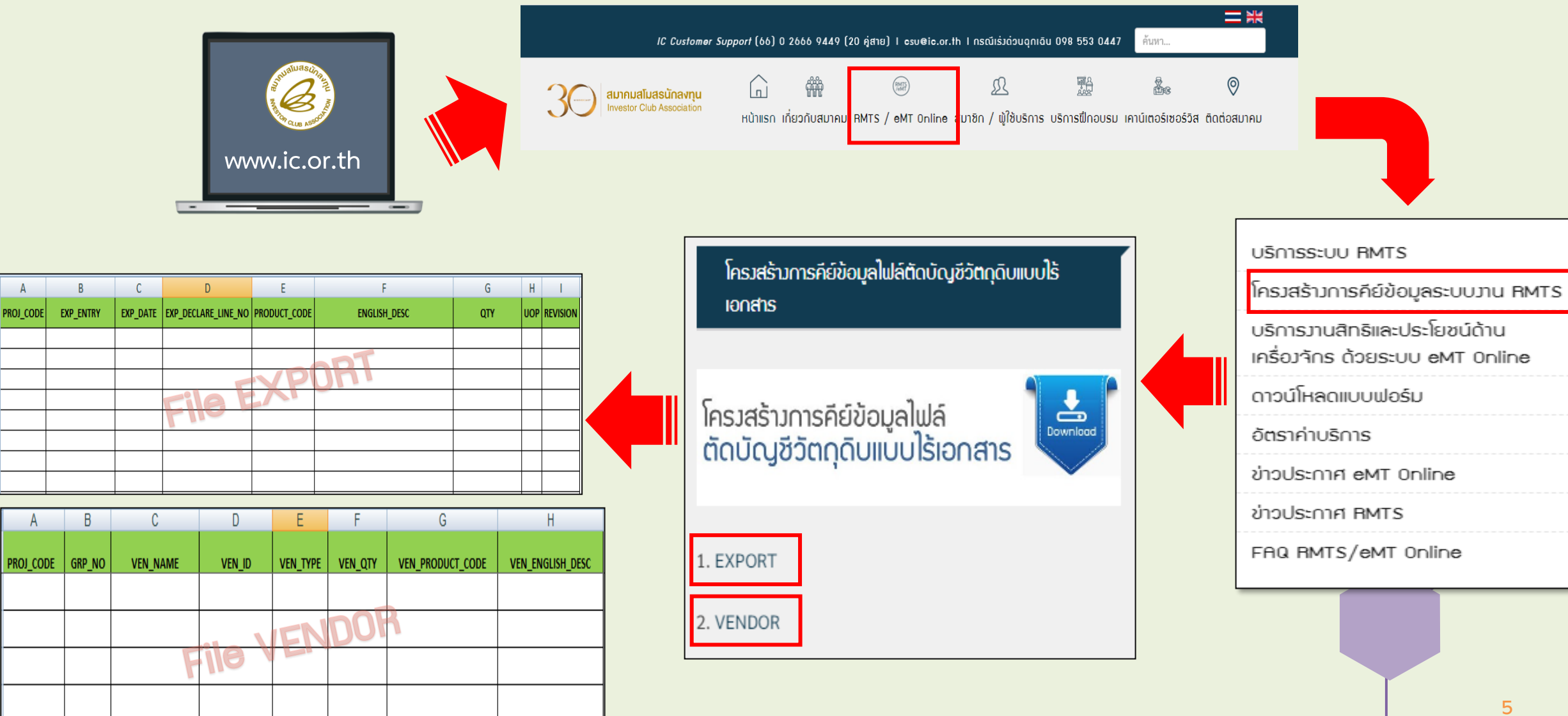

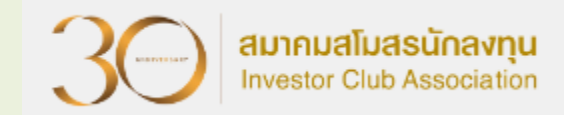

## 1 การตัดบัญชีประเภทการส่วออกในรูปขอวใบขนสินค้าขาออก

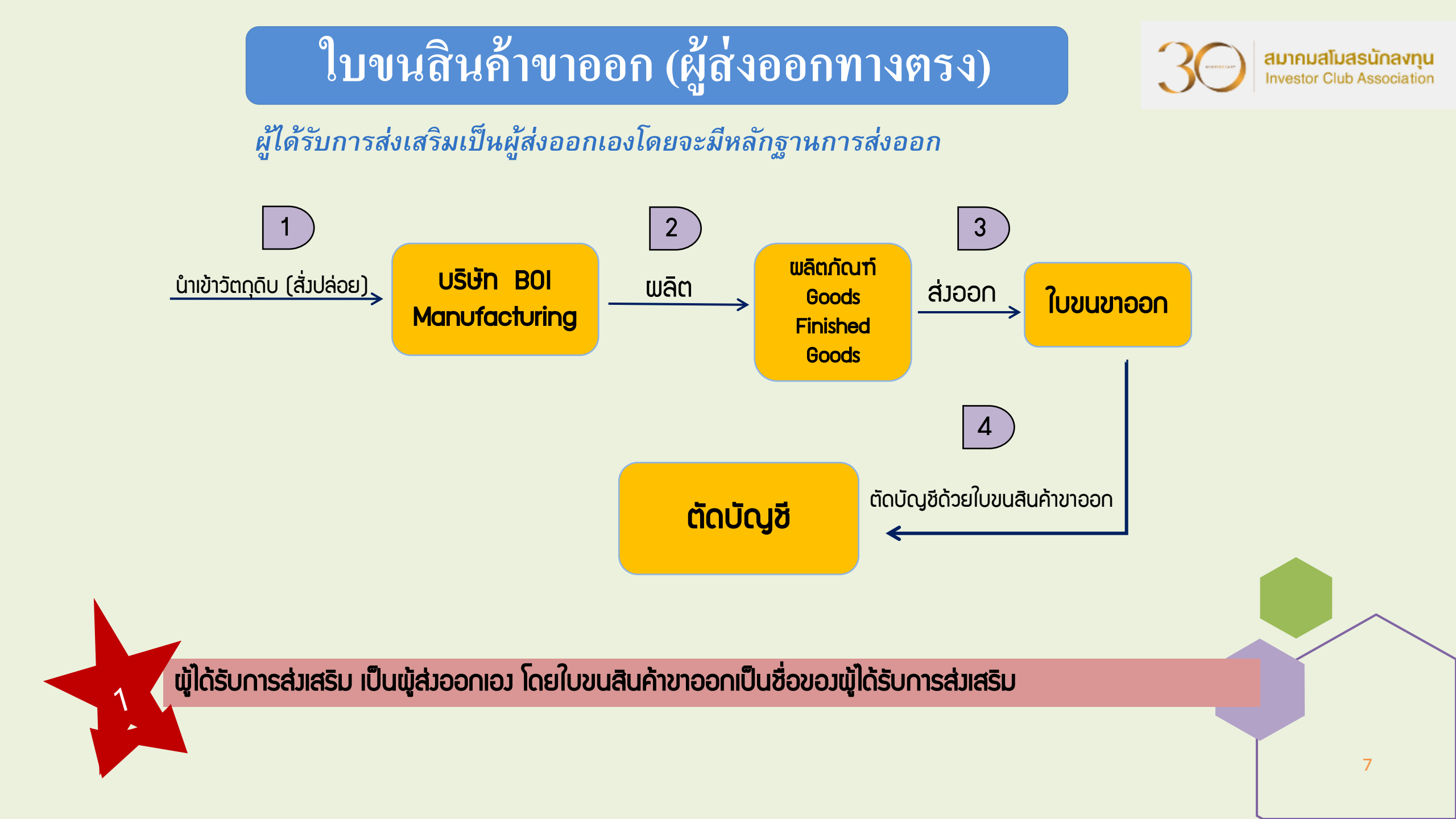

#### ใบขนสินค้าขาออก ประเภทโอนสิทริ (N**on BOI)**

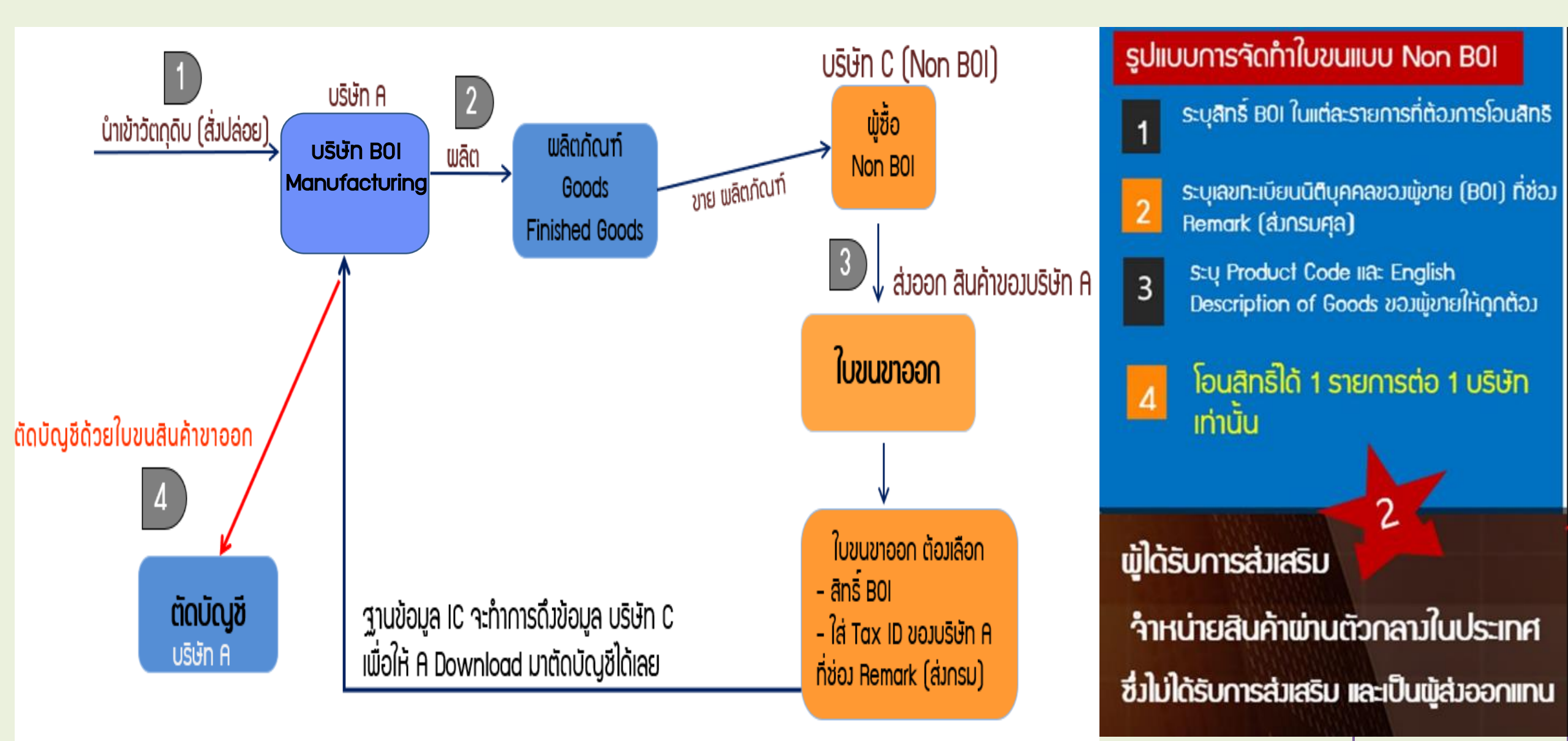

สมาคมสโมสรนักลงทน

Investor Club Association

#### IC ONLINE SYSTEM INVESTOR CLUB ASSOCIATION

xport Online :ดาวน์โหลดข้อมูลส่งออก

#### การบันทึกข้อมูล - Export

#### ้ข้อมูลการส่วออกที่ Download ได้จากระบบ IC Online

| 1              | 2                                                                                        | ₿                                                                                                    | 4                                                                                                    | 6                                                                                                    | 6                                                                                                    | 1                                                                                                    |                                                                                                    |
|----------------|------------------------------------------------------------------------------------------|----------------------------------------------------------------------------------------------------|----------------------------------------------------------------------------------------------------|----------------------------------------------------------------------------------------------------|----------------------------------------------------------------------------------------------------|----------------------------------------------------------------------------------------------------|----------------------------------------------------------------------------------------------------|
| EXP_ENTRY      | EXP_DATE                                                                                 | EXP_DECLARE_LINE_NO                                                                                                    | PRODUCT_CODE                                                                                                    | ENGLISH_DESC                                                                                                    | QTY                                                                                                    | UOP                                                                                                    | REVISION                                                                                                    |
| A0111620111589 | 15/06/2019                                                                               | 0001                                                                                                    | A123                                                                                                    | ELECTRIC FAN                                                                                                    | 100.00                                                                                                    | C62                                                                                                    |                                                                                                    |
| A0111620111589 | 15/06/2019                                                                               | 0002                                                                                                    | B123                                                                                                    | COVER                                                                                                    | 200.00                                                                                                    | C62                                                                                                    |                                                                                                    |
| A0111620111589 | 15/06/2019                                                                               | 0003                                                                                                    | C123                                                                                                    | SEALING MATERIAL                                                                                                    | 300.00                                                                                                    | C62                                                                                                    |                                                                                                    |
| A0111620111589 | 15/06/2019                                                                               | 0004                                                                                                    | D123                                                                                                    | SEALING MATERIAL                                                                                                    | 100.00                                                                                                    | C62                                                                                                    |                                                                                                    |
|                | <b>EXP_ENTRY</b><br>A0111620111589<br>A0111620111589<br>A0111620111589<br>A0111620111589 | Image: Constraint of the symbol           EXP_ENTRY         EXP_DATE           A0111620111589         15/06/2019           A0111620111589         15/06/2019           A0111620111589         15/06/2019           A0111620111589         15/06/2019 | EXP_ENTRY         EXP_DATE         EXP_DECLARE_LINE_NO           A0111620111589         15/06/2019         0001           A0111620111589         15/06/2019         0002           A0111620111589         15/06/2019         0003           A0111620111589         15/06/2019         0003           A0111620111589         15/06/2019         0004 | Image: Constraint of the symbol is and the symbol is and the | Image: Constraint of the symbol is a constraint of the symbol is a constr | Image: Constraint of the symbol is and the symbol is and the symbol is a symbol is and the symbol is and the symbol | Image: Constraint of the synthesis of the synthesis of the synthesyntem synthesis of the synthesis of the synthesis of |

้ข้อมูลในไฟล์ Export ต้อมเป็นสูตรที่ได้รับการอนุมัติ และมีในระบบเท่านั้น

#### ้ตัวอย่ามไฟล์ export กรณีตัดบัญชีแบบใบขนขาออก

| PROJ_CODE | EXP_ENTRY      | EXP_DATE   | EXP_DECLARE<br>_LINE_N0 | PRODUCT_CODE | ENGLISH_DESC        | QTY | UOP | REVISION |
|-----------|----------------|------------|-------------------------|--------------|---------------------|-----|-----|----------|
| 12345113  | A0111620111589 | 15/06/2019 | 0001                    | A123         | ELECTRIC FAN        | 100 | C62 | 1        |
| 45321311  | A0111620111589 | 15/06/2019 | 0002                    | C123         | COVER               | 200 | C62 | 1        |
| 12345113  | A0111620111589 | 15/06/2019 | 0003                    | C123         | sealing<br>Material | 300 | C62 | 1        |
| 12345113  | A0111620111589 | 15/06/2019 | 0004                    | D123         | sealing<br>Material | 100 | C62 | 1        |

| <u>ส่งข้อมูลระบบเดิม</u>           | วันที่เริ่มต้น: | 03/05/2022 |  |
|------------------------------------|-----------------|------------|--|
| <u>ส่งข้อมูอ</u><br>ระบบ Paperless |                 |            |  |
| <u>ส่งข้อมูลยื่นความจำนง</u>       |                 |            |  |
| การใช้ใบขนตัดบัญชี >>              |                 |            |  |

ข้อควรร้ : 1. การดาวน์โหลดข้อมูลการส่งออกในแต่ละครั้งอยู่ระหว่างช่วงระยะเวลา 7 วัน 2. บริษัทสามารถดาวน์โหลดข้อมูลได้หลังจากที่มีการส่งออกแล้วประมาณ 1 เดือน การระบุวันที่ดาวน์โหลด คือวันที่ส่งออกในใบขนสินค้าขาออก (Load) <u>หมายเหตุ</u> สมาคมได้ดำเนินการปรับเปลี่ยนรูปแบบข้อมูลการดาวน์โหลด ให้ตรงกับโครงสร้างการเตรียมข้อมูลไฟล์ Birtexp เพื่อให้ท่านได้รับความสะดวก

ถึง: 03/05/2022

Submit

PRO

s=uu Paperless <u>ตรวจสอบผลการ</u> <u>พิจารณาตัดบัญชี</u> Diskette/FlashDrive <u>ดาวน์เหลดข้อมูลส่งออก</u>

ดัดบัญชีวัตถุดิบ

<u>ตรวจสอบข้อมูล</u> <u>ระบบเดิม</u>

<u>ตรวจสอบข้อมูล</u> s=uuPaperless

<u>ส่งข้อมูล</u>

<u>ยกเล็ก ReportV</u>

<u>ระบบ Paperless</u>

ตรวจสอบข้อมูล <u>ยกเล็ก ReportV</u>

>> Report V <u>ตรวจสอบสถานะ</u> การใช้ใบขนสินค้าขาออก

>>

IC 2012

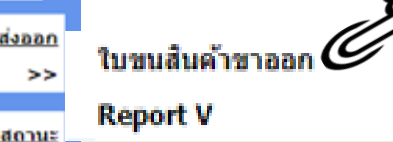

มากยิ่งขึ้น

#### หน้าจอการส่วข้อมูลระบบ Paperless

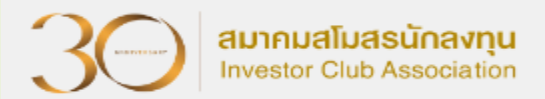

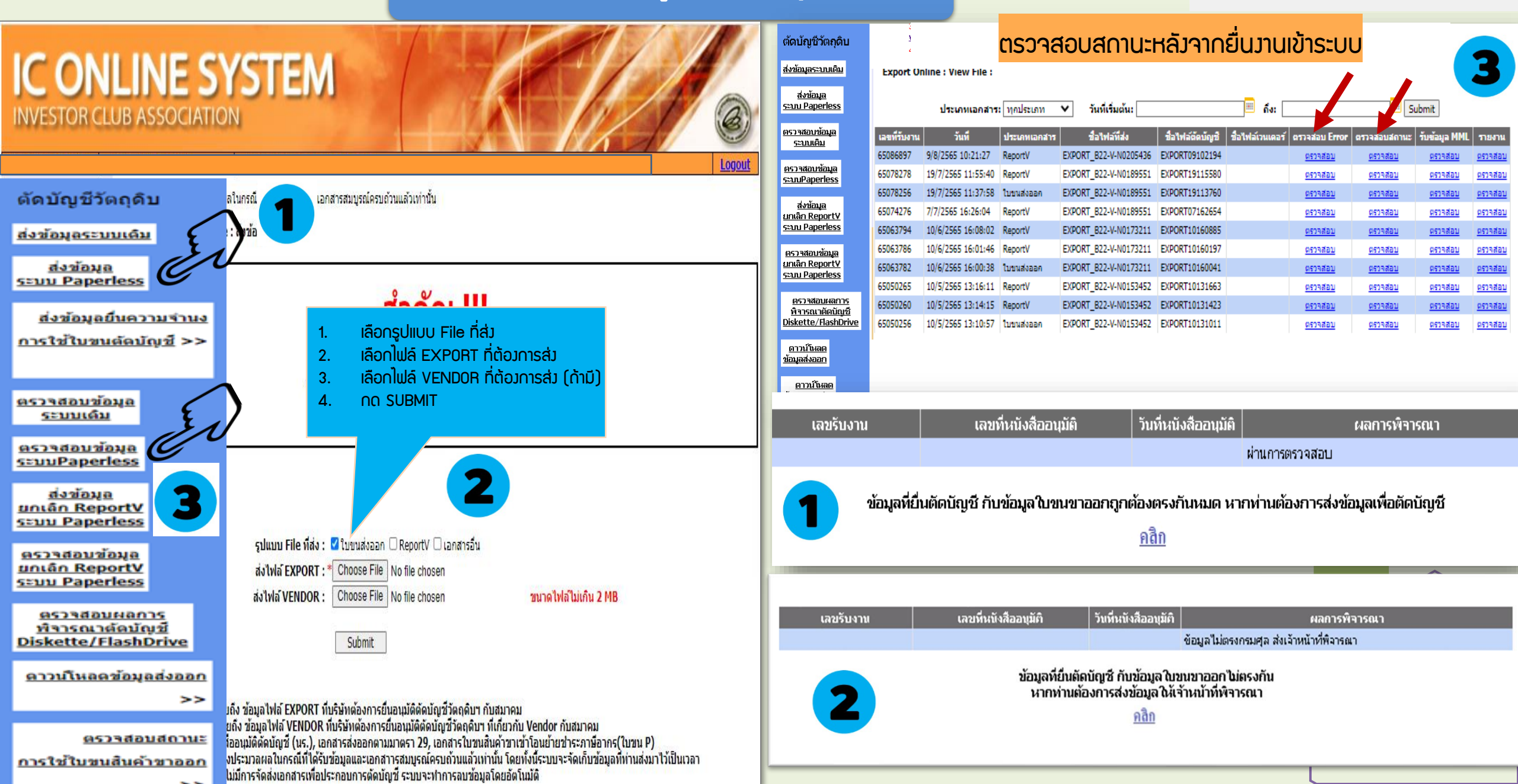

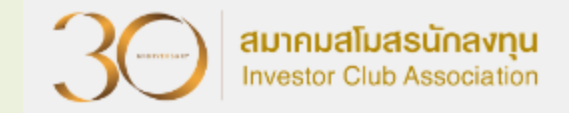

## 2 การตัดบัญชีประเภทการส่วออกในรูป Report-V

#### การตัดบัญชีแบบมีการโอนVENDOR และเอกสารการโอนสิทธิ Report-V

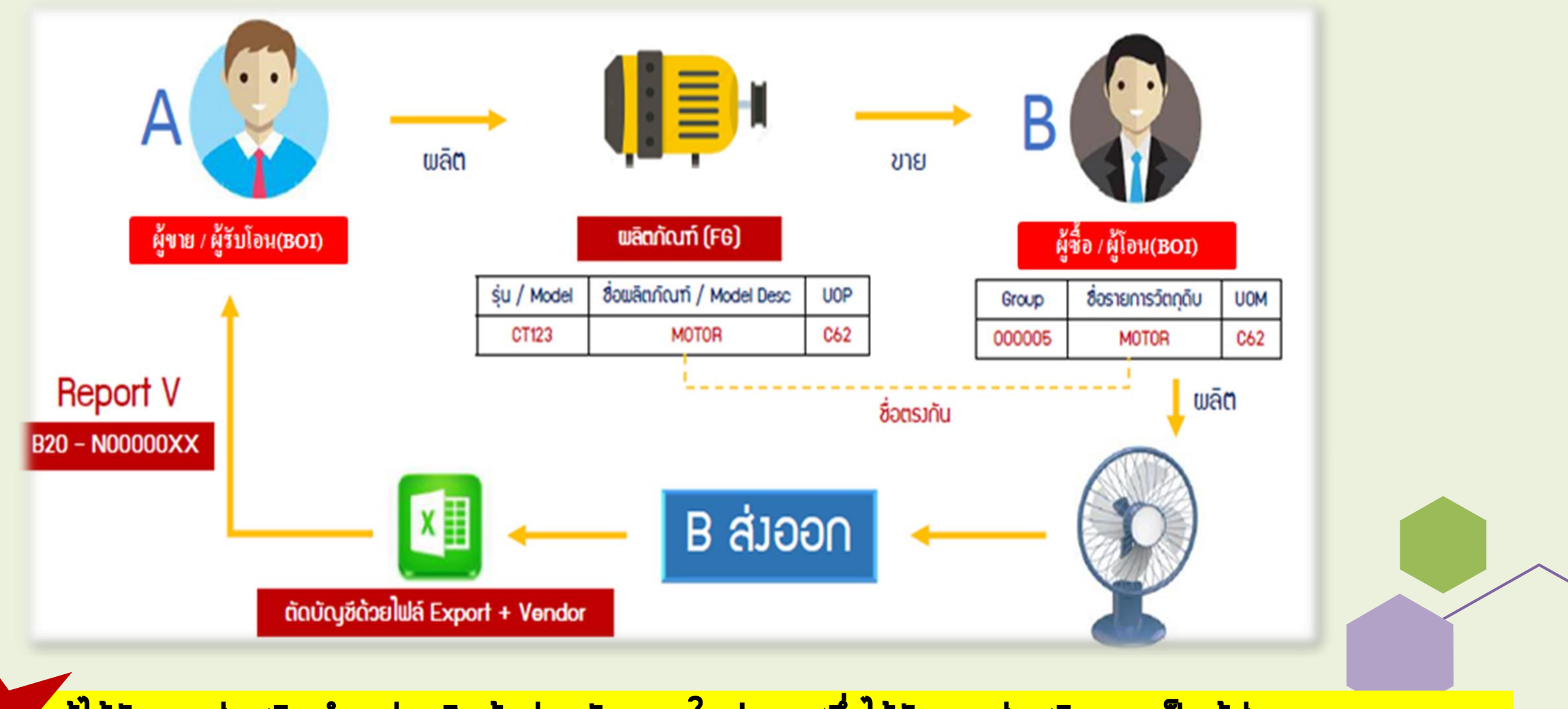

< ผู้ได้รับการส่วเสริม จำหน่ายสินค้าพ่านตัวกลาวในประเทศซึ่ว<u>ได้</u>รับการส่วเสริม และเป็นผู้ส่วออกแทน

สมาคมสโมสรนักลงทุน

Investor Club Association

#### การตัดบัญชีในส่วนขอมผู้ซื้อหรือผู้โอน (บริษัท B)

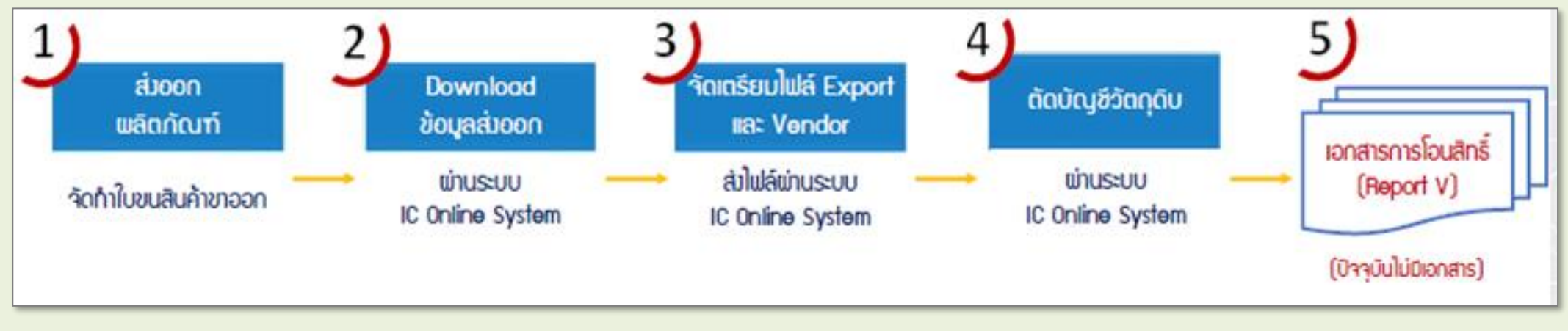

<u> ໄຟล์ EXPORT</u>

| PROJ_CODE | EXP_ENTRY      | EXP_DATE   | EXP_DECLARE_LINE_NO | PRODUCT_CODE | ENGLISH_DESC | QTY | UOP | REVISION |
|-----------|----------------|------------|---------------------|--------------|--------------|-----|-----|----------|
| T1812311  | A0000000188982 | 10/01/2022 | 0001                | IC13         | FAN          | 20  | C62 | 1        |

<u> ໄຟล์ VENDOR</u>

| PROJ_CODE | GRP_No | VEN_NAME   | VEN_ID        | VEN_TYPE | VEN_QTY | VEN_PRODUCT_CODE | VEN_ENGLISH_DESC |
|-----------|--------|------------|---------------|----------|---------|------------------|------------------|
| T1812311  | 000005 | A CO., LTD | 1234567891234 | В        | 10      | CT123            | MOTOR            |

สมาคมสโมสรนักลงทุน

Investor Club Association

#### การตัดบัญชีในส่วนขอมผู้ขายหรือรับโอน (บริษัท A)

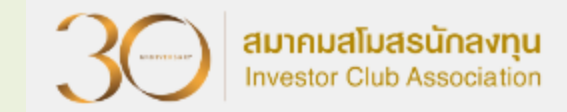

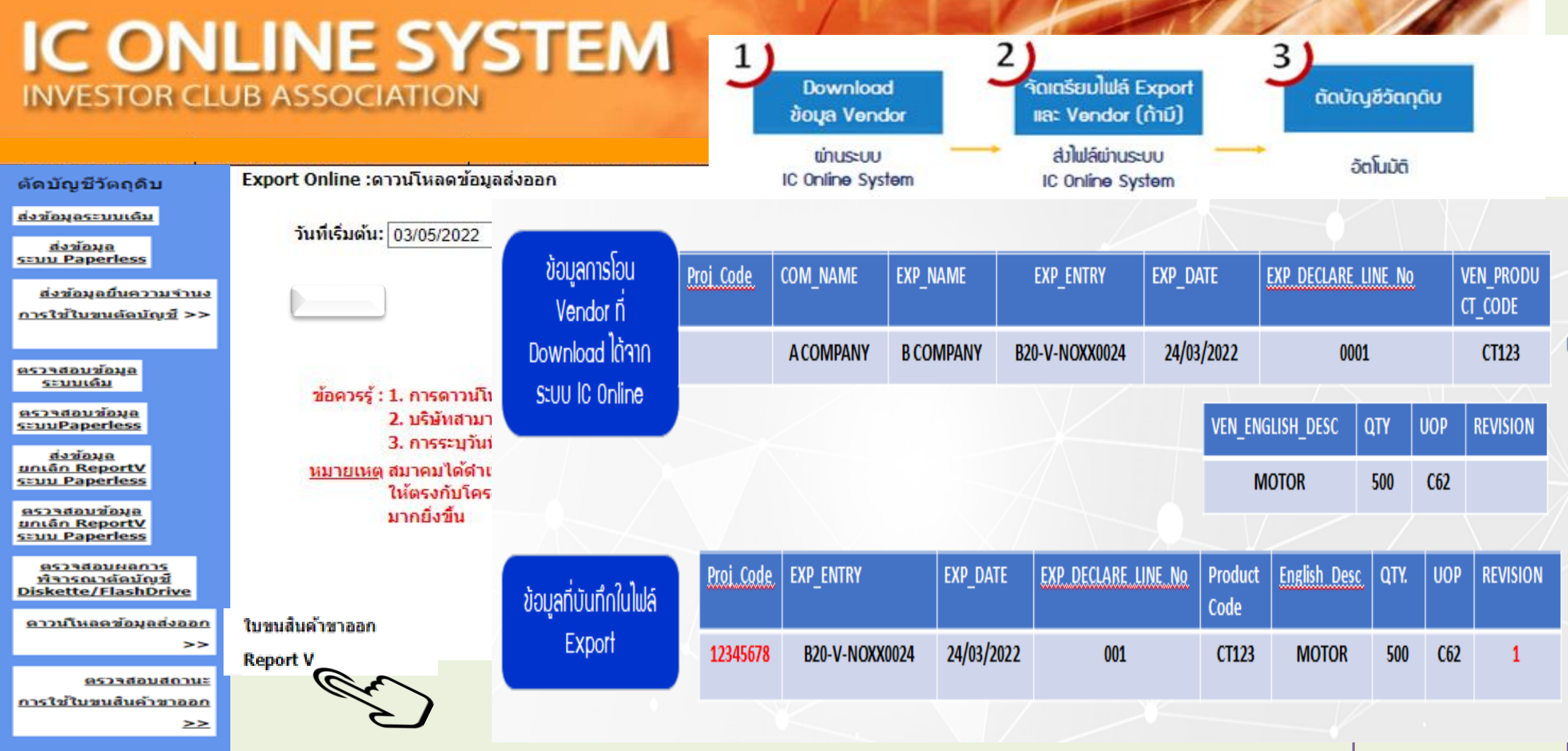

#### หน้าจอการส่วข้อมูลระบบ Paperless

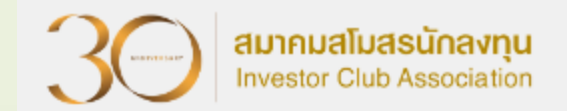

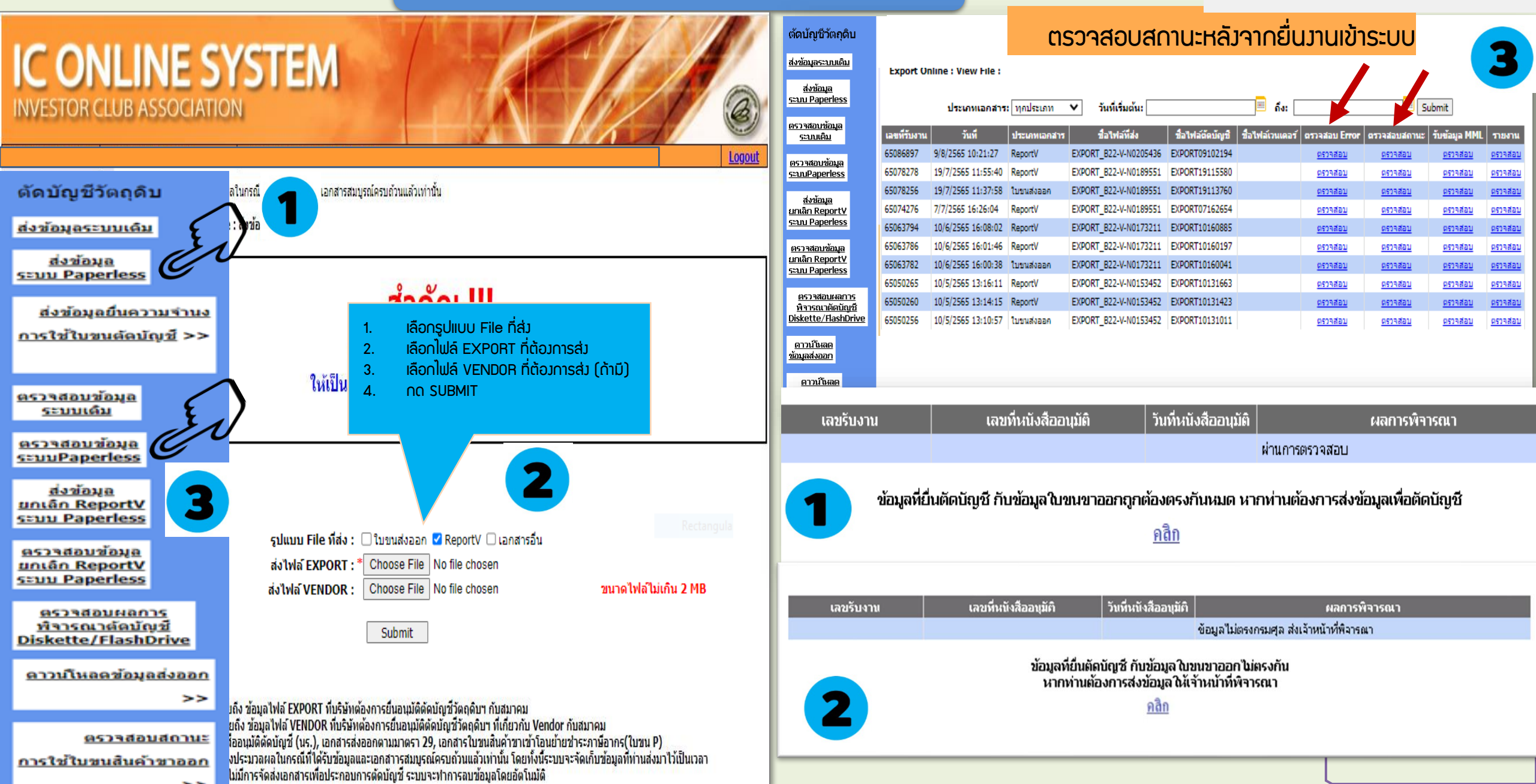

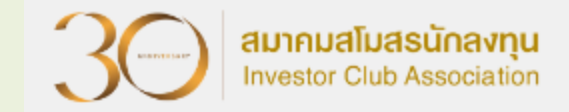

## 3 การตัดบัญชีประเภทหนังสืออนุมัติที่ออกจากBOI (Scrap)

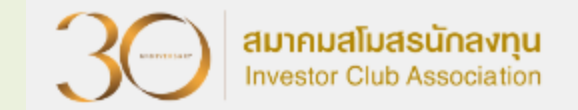

### การตัดบัญชีประเภทหนังสืออนุมัติที่ออกจากBOI

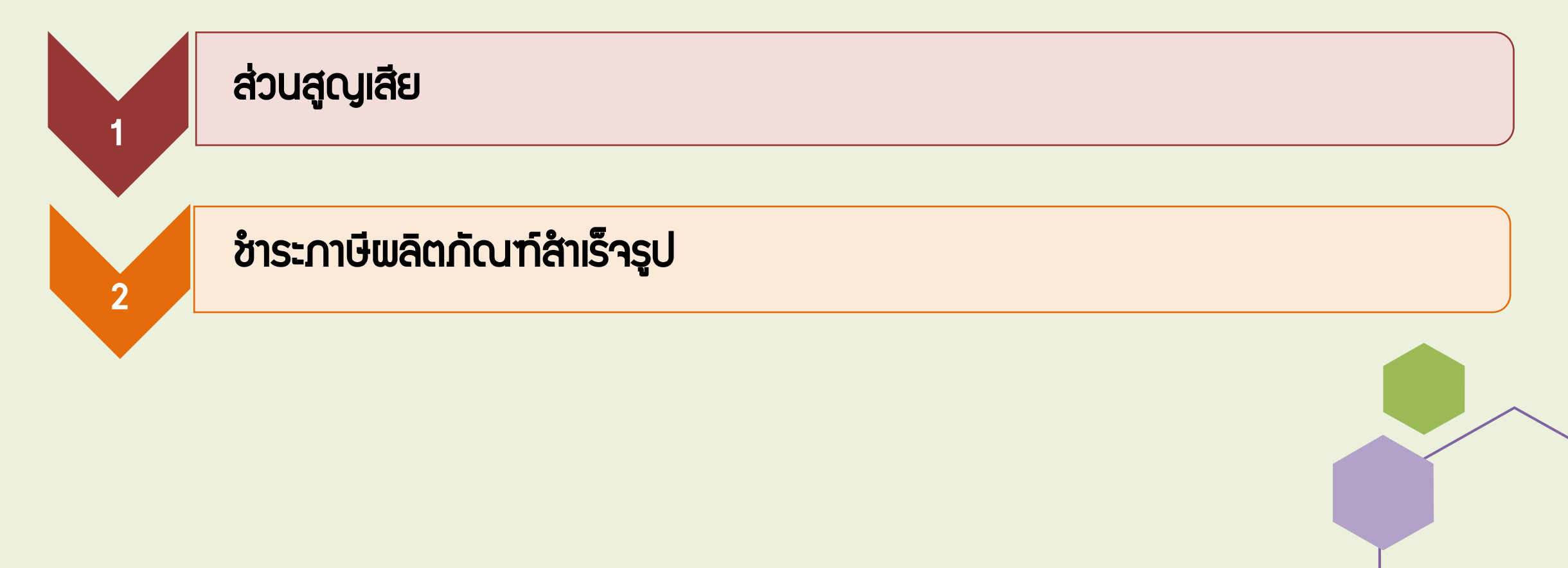

#### ประเภทของส่วนสูญเสีย

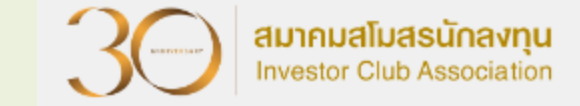

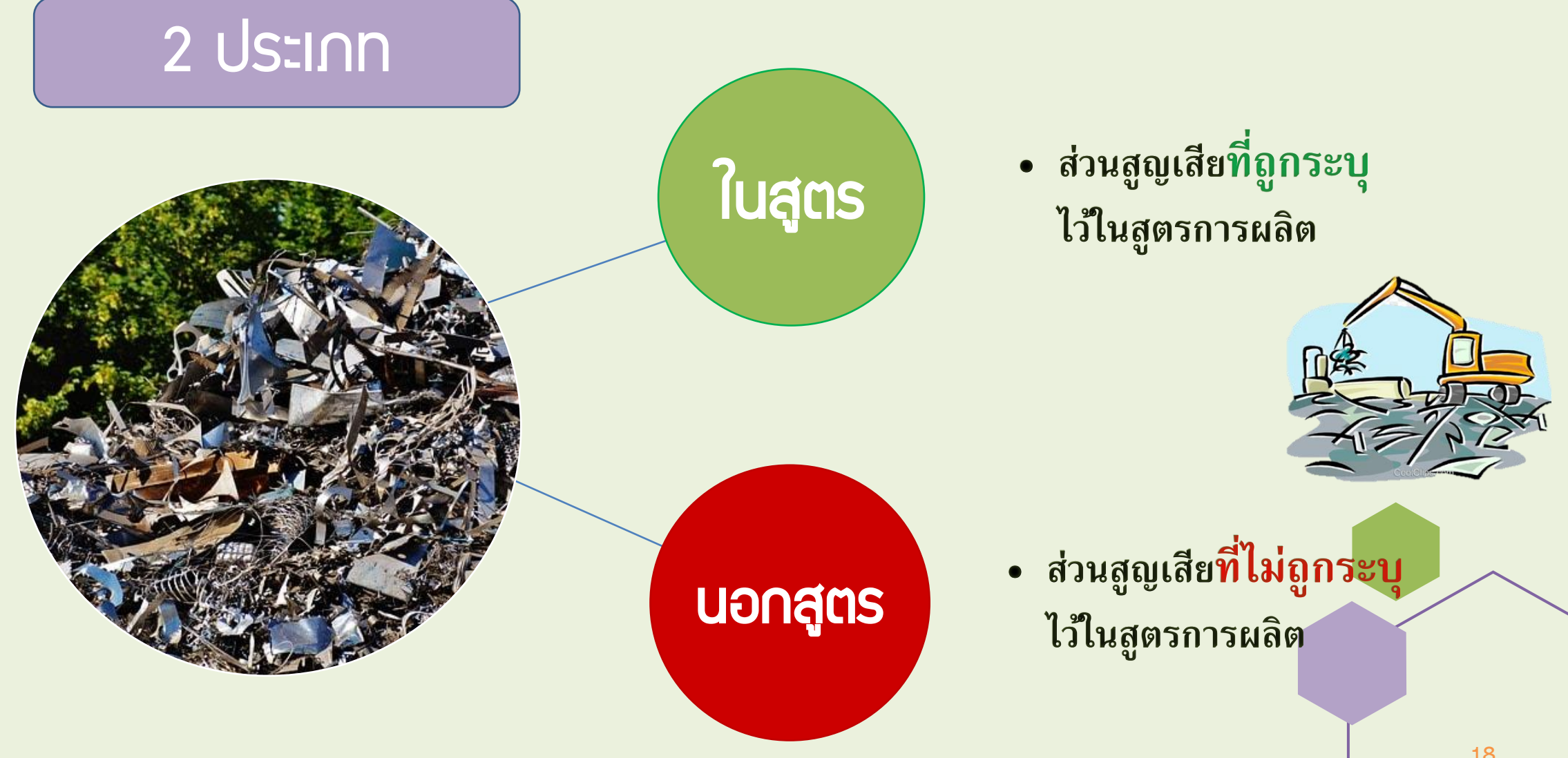

#### ส่วนสูญเสียนอกสูตร

ส่วนสูญเสียนอกสูตร หมายถึง เศษวัตถุดิบที่ไม่สามารถคำนวณล่วงหน้าได้ แน่นอนว่าจะเกิดขึ้นในอัตรามากน้อยเพียงใด จึงไม่อนุญาตให้รวมอยู่ในสูตร การพลิต และจะต้องทำการพิสูจน์ชนิดและปริมาณให้เสร็จสิ้นก่อน แล้วจึงจะ อนุญาตให้ตัดบัญชี (ปรับยอด) ในภายหลังได้ แบ่งออกเป็น 4 กรณี ดังนี้

- 1. ส่วนสูญเสียกรณีส่วออก
- 2. ส่วนสูญเสียกรณีชำระภาษี (ทุบทำลายให้เสียสภาพ)
- 3. ส่วนสูญเสียที่ไม่มีภาระภาษี (ฟี้ม,กลบ,เພา)
- 4. ส่วนสูญเสียกรณีบริจาค

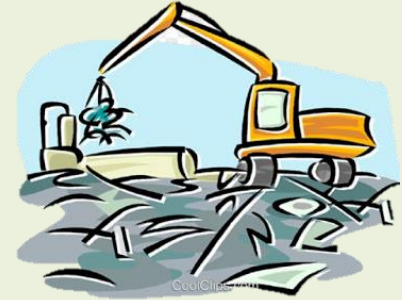

#### การเตรียมเอกสารการตัดบัญชี ส่วนสูญเสียกรณีส่วออก

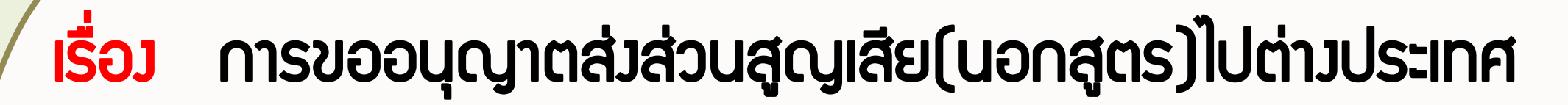

- 1. จดหมายบริษัทขออนุมัติตัดบัญชี
- 2. หนังสือขออนุญาตให้ส่งส่วนสูญเสีย (นอกสูตร) ออกไปต่างประเทศ
- 3. หนังสือขออนุมัติให้ตัดบัญชีส่วนสูญเสีย (นอกสูตร) ออกไปต่างประเทศ
- 4. ใบขนสินค้าขาออก และ Invoice

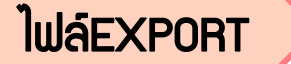

| PROJ_CODE | EXP_ENTRY      | EXP_DATE   | EXP_DECLARE_LINE_NO | PRODUCT_CODE | ENGLISH_DESC | QTY | UOP | REVISION |  |
|-----------|----------------|------------|---------------------|--------------|--------------|-----|-----|----------|--|
| T1812311  | A0000000188982 | 10/01/2023 | 0001                | IC13         | FAN          | 20  | C62 | 1        |  |

สมาคมสโมสรนักลงทบ

#### ตัวอย่ามแบบฟอร์มส่วส่วนสูญเสีย(นอกสูตร)ไปต่ามประเทศ

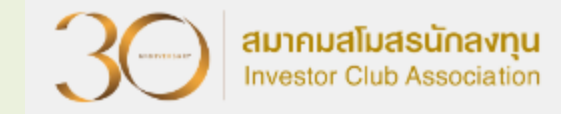

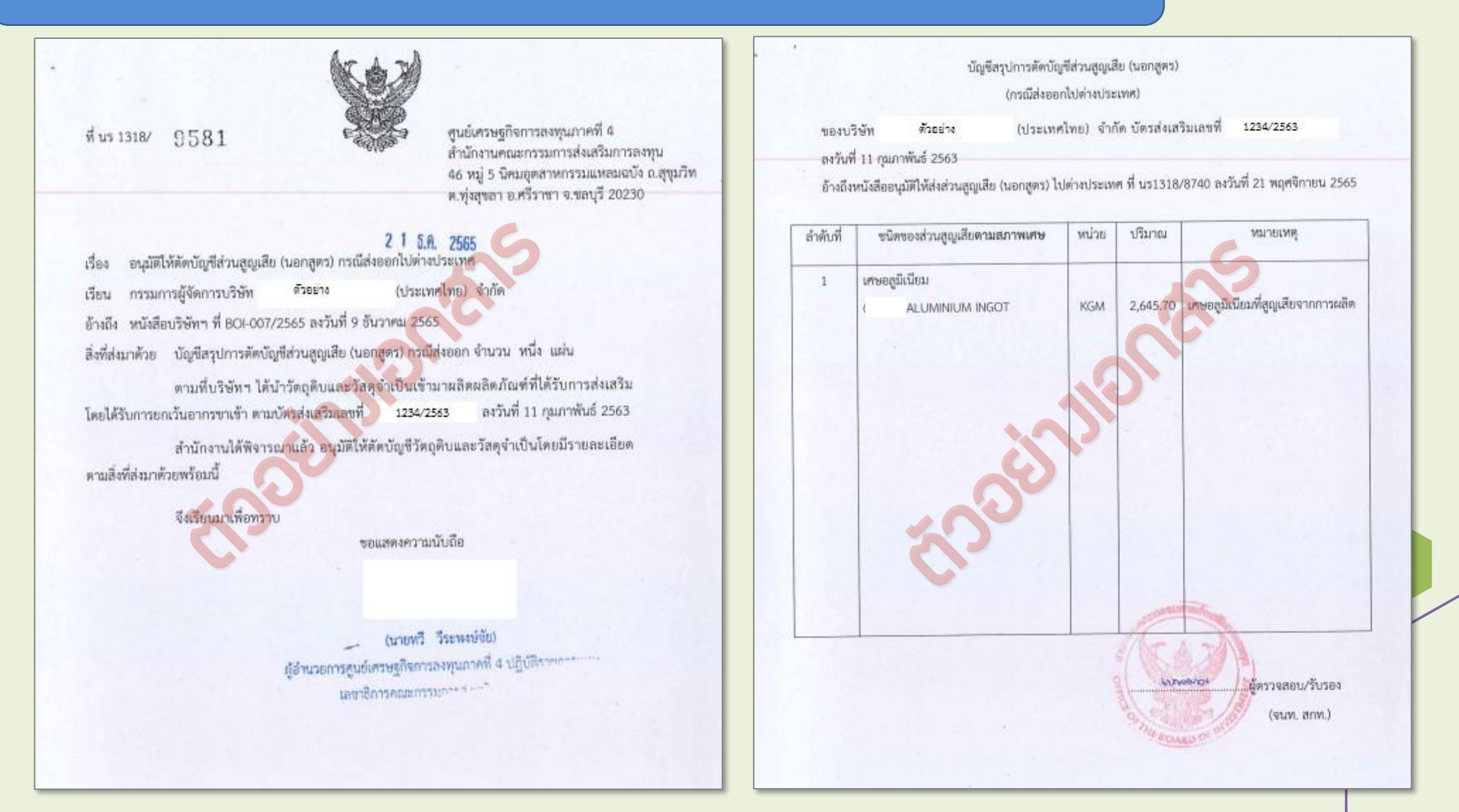

21

#### ตัวอย่าวแบบฟอร์มส่วส่วนสูญเสีย(นอกสูตร)ไปต่าวประเทศ (ต่อ)

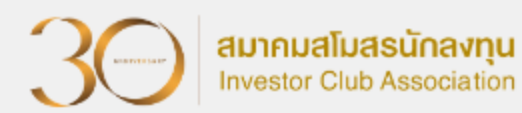

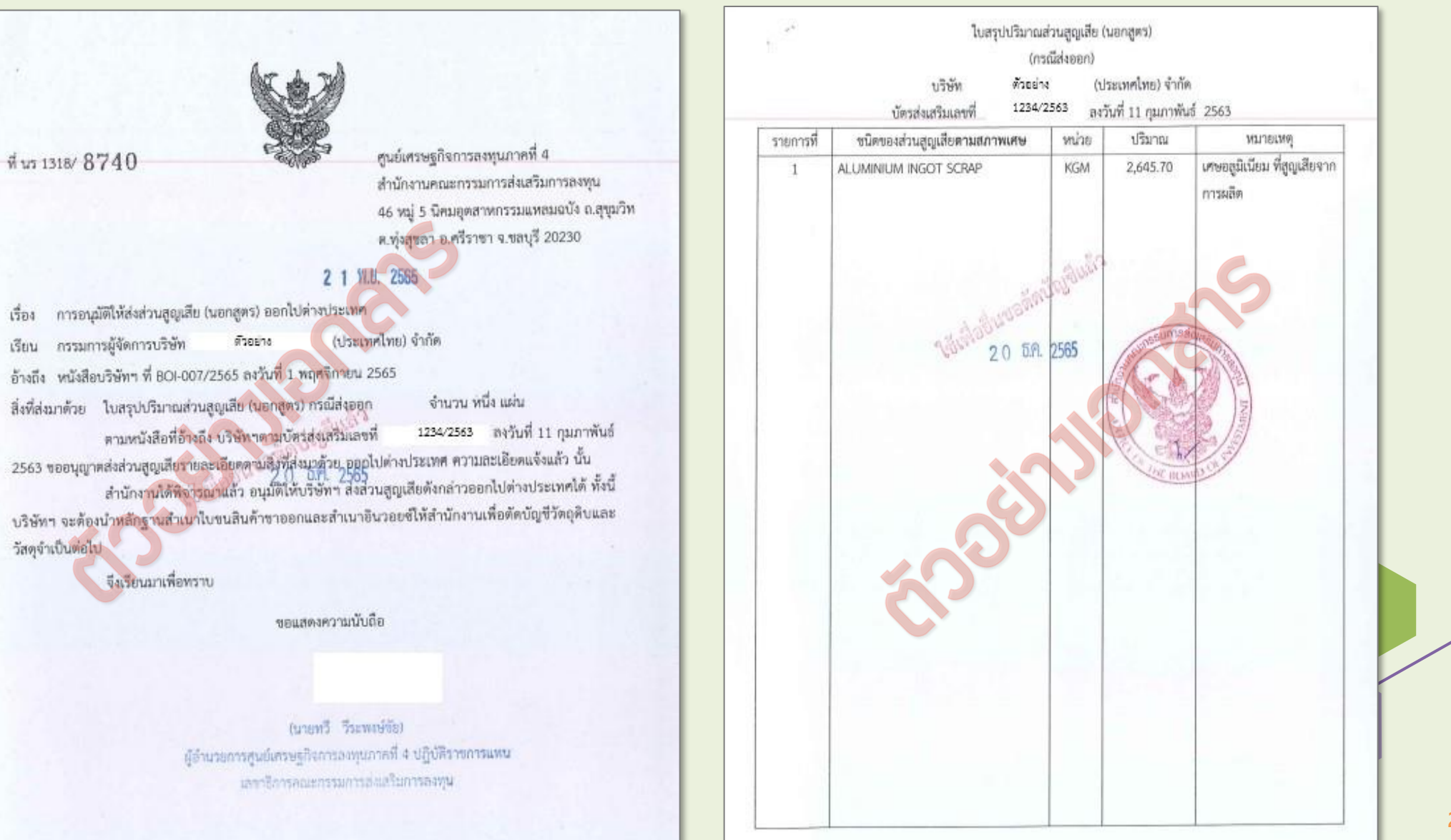

22

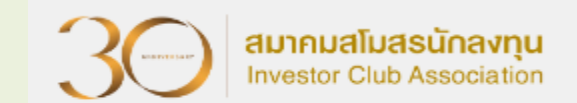

#### <mark>เรื่อว</mark> การขออนุมัติตัดบัญชีส่วนสูญเสีย (นอกสูตร)กรณีมีมูลค่าเชิวพาณิชย์

- 1. จดหมายบริษัทขออนุมัติตัดบัญชี
- 2. หนังสือให้ชำระอากร และ อนุมัติให้ตัดบัญชีวัตกุดิบและวัสดุจำเป็น กรณีเศษซากมี

มูลค่าเชิมພาณิชย์ (ฉบับาริม)

- 3. หนังสือขอให้เรียกเก็บอากรสำหรับเศษซาก
- 4. ใบเสร็า (ฉบับาริว)
- <u>5. ใบขนขาเข้าที่แสดวรายการชำระอากร</u>

#### ່ ໄຟล์EXPORT

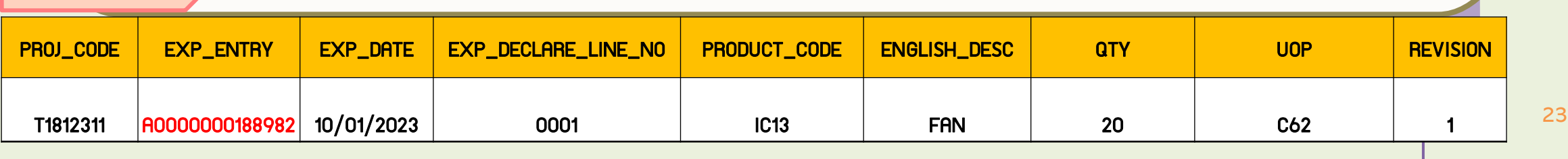

#### ตัวอย่าวแบบฟอร์ม กรณีชำระภาษี

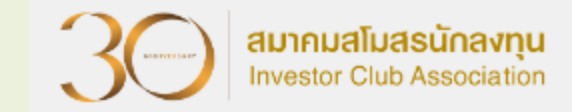

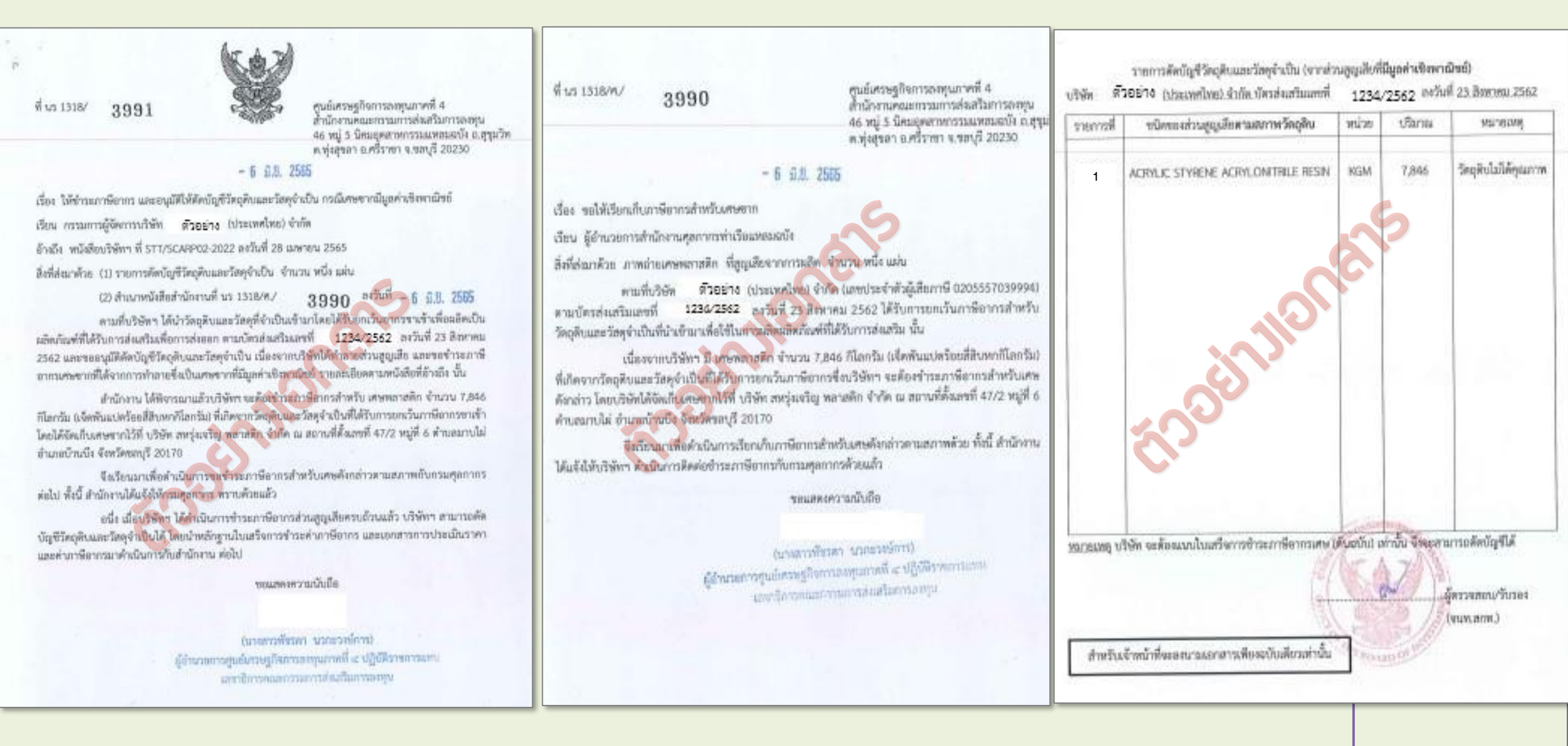

#### ุการเตรียมเอกสารส่วนสูญเสีย(นอกสูตร) กรณีไม่มีภาระภาษี

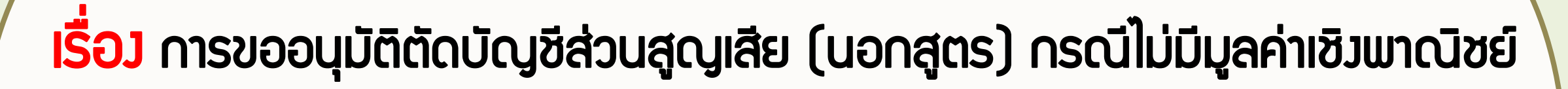

- 1. จดหมายบริษัทขออนุมัติตัดบัญชี
- หนังสืออนุมัติขอให้ตัดบัญชีวัตถุดิบและวัสดุจำเป็น กรณีเศษซากไม่มีมูลค่าเชิงมาณิชย์ (ฉบับจริง)

| IWAEXPO   |           |            |                     |              |              |     |     |          |  |
|-----------|-----------|------------|---------------------|--------------|--------------|-----|-----|----------|--|
| PROJ_CODE | EXP_ENTRY | EXP_DATE   | EXP_DECLARE_LINE_NO | PRODUCT_CODE | ENGLISH_DESC | QTY | UOP | REVISION |  |
| T1812311  | 1318/3581 | 20/05/2022 | 0001                | IC13         | FAN          | 20  | C62 | 1        |  |

สมาคมสโมสรนักลงทน

#### ้ตัวอย่าวแบบฟอร์ม กรณีไม่มีภาระภาษี

-

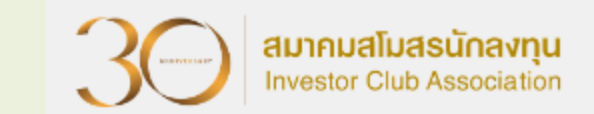

ฟ นร 1318/ 3581

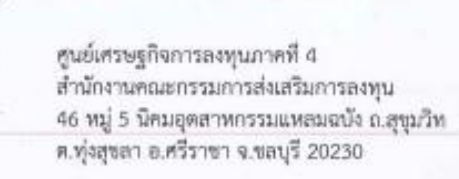

#### 2 0 10. 2565

เรื่อง อนุมัติให้ดัดยอดบัญชีวัตถุดิบและวัสดุจำเป็น กรณีเศษชากไม่มีมูลค่าเข็งพาณิชย์ เรียน กรรมการผู้จัดการบริษัท ด้วยยาง (ประเทศไทย) จำกัด อ้างถึง หนังสือบริษัทฯ ที่ 3AC04/2565 ลงวันที่ 22 เมษายน 2565 สิ่งที่ส่งมาด้วย รายการตัดบัญชีวัตถุดิบและวัสดุจำเป็น จำนวน หนึ่ง แผ่น

ตามที่บริษัทฯ ได้นำวัตถุดิบและวัสดุที่จำเป็นเข้ามาโดยได้รับยกเว้นอากรขาเข้าเพื่อผลิดเป็น ผลิตภัณฑ์ที่ได้รับการส่งเสริมเพื่อการส่งออก ตามบัตรส่งเสริมเลขที่ <sup>1234/2555</sup> ลงวันที่ 25 มีนาคม 2564 และขออนุมัติดัดบัญชีวัตถุดิบและวัสดุจำเป็น เนื่องจากบริษัทได้ทำลายส่วนสูญเสีย โดยเศษชากจากการ ทำลายเป็นเศษชากที่ไม่มีมูลค่าเพื่งพาณีขย์ รายละเอียดตามหนังสือที่อ้างถึงนั้น

สำนักงานได้พิจารณาแล้ว อนุมัติให้ดัดบัญชีวัตถุดีบและวัสดุจำเป็นโดยมีรายละเอียดตามสิ่งที่ ส่งมาด้วยพร้อมนี้

จึงเรียนมาเพื่อทราบ

ขอแสดงความนับถือ

(นางสาวพัชรดา นวกขวงษ์การ) ผู้อำนวยการศูนย์เศรษฐกิจการองทุนภาคที่ 4 ปฏิบัติราชการแทน เสขาธิการคณะกรรมการอ่งเสริมการอุงทุน

| ายการที | ขนิดของส่วนสูญเสียตามสภาพวัตถุดิบ | Betre  | ปรีมาณ   | น้ำหนัก<br>(KGM) | หมายเหตุ                        |
|---------|-----------------------------------|--------|----------|------------------|---------------------------------|
| 1       | FILTER                            | C62    | 1,623    | 1,298.4          | วัดถุดีบไม่ได้คุณภาพ            |
| 2       | FILTER-DUST ASSY                  | C62    | 894      | 894              | วัตถุดิบไม่ได้คุณภาพ            |
| 3       | BAG                               | C62    | 19,718   | 1,971.8          | วัตถุดิบไม่ได้คุณภาพ            |
|         |                                   | 0      |          |                  |                                 |
|         | 5000                              |        |          |                  |                                 |
|         |                                   |        | NUNSSUNY | Manager,         |                                 |
|         |                                   | o dium | (G)      | and the          | งู้ครวจสอบ/รับรอง<br>(จมท.สกท.) |

#### การเตรียมเอกสาร ส่วนสูญเสียจากการบริจาค

### เรื่อว การอนุมัติตัดบัญชีส่วนสูญเสีย(กรณีบริจาค)

- 1. จดหมายบริษัทขออนุมัติตัดบัญชี
- 2. หนังสืออนุมัติให้ตัดบัญชีส่วนสูญเสียกรณีบริจาค (ฉบับจริง)

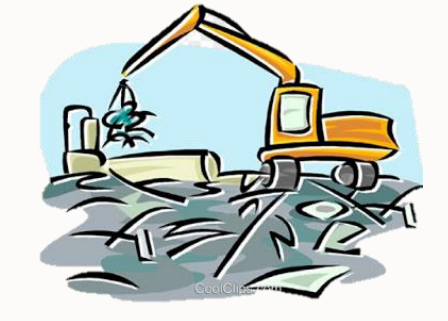

| ່ ໄຟล์EXPC | DRT       |            |                     |              |              |     |     |          |
|------------|-----------|------------|---------------------|--------------|--------------|-----|-----|----------|
| PROJ_CODE  | EXP_ENTRY | EXP_DATE   | EXP_DECLARE_LINE_NO | PRODUCT_CODE | ENGLISH_DESC | QTY | UOP | REVISION |
| T1812311   | 1318/8436 | 03/05/2022 | 0001                | IC13         | FAN          | 20  | C62 | 1        |

สมาคมสโมสรนักลงทน

#### ตัวอย่ามแบบฟอร์มส่มส่วนสูญเสียจากการบริจาค

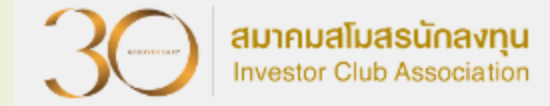

บัญชีสรุปปรีมาณส่วนสูญเสีย (นอกสูตร) (กรณีบริจาศ) (ประเทศไทย) จำกัด ได้รับการส่งเสริมตามบัตรส่งเสริม ตัวอย่าง ของบริษัท สนย์เศรษฐกิจการลงทุนภาคที่ 4 ที่ นร 1318/ 8436 ลงวันที่ 5 กุมภาพันธ์ 2547 1234/2547 เลขที สำนักงานคณะกรรมการส่งเสริมการลงทน อ้างถึงหนังสีออนุมัติให้บริจาคส่วนสูญเสีย ที่ นร 1318/6305 ลงวันที่ 24 สิงหาคม 2565 46 หมู่ 5 นิคมอุตสาหกรรมแหลมฉบัง ณสุขุมุวิท ด.ทุ่งสุขลา อ.ศรีราชา จ.ชลบุรี 20230 ชนิดของส่วนสูญเสียตามสภาพวัตถุดิบ บริมาณ รายการฟี หน่วย 101181109 - 3 11.8. 2565 ວັສດຸສົບໃນໃຫ້ອຸດເກາຫ เรื่อง อนุมัติให้ตัดบัญชีส่วนสูญเสียจากการบริจาค 75.00 RABBIT FABRIC C62 1 วัตถุดิบไม่ได้คุณภาพ (ประเทศไทย) จำกัด เรียน กรรมการผู้จัดการบริษัท 2 C62 **FIGER** MAGIC CAP 490.00 วัตอุดิบไม่ได้ดุณภาพ อ้างถึง หนังสือบริษัทฯ ที่ 449/2565 ลงวันที่ 6 ตุลาคม 2565 3 PLASTIC CLIP C62 2.640.00 วัตถุดิบไม่ใต้คุณภาพ สิ่งที่ส่งมาด้วย บัญชีสรุปปริมาณส่วนสูญเสียจากการบริจาศ จำนวน หนึ่ง แผ่น 3,200.00 FOAM BALL 4 คามที่บริษัทฯ ได้นำวัดกลิบและวัสดุจำเป็นเข้ามาผลิตผลิตภัณฑ์ที่ได้รับการส่งเสริมโดยได้รับ ลงวันที่ 5 กุมภาพันธ์ 2547 การยกเว้นอากรขาเข้า ตามบัตรส่งเสริมเลขที่ 1234/2547 สำนักงานได้พิจารณาแล้ว อนุมัติให้ดัดบัญชีวัตถุดิบและวัสดุจำเป็น โดยมีรายละเอียดตาม สิ่งที่ส่งมาด้วยพร้อมนี้ จึงเรียนมาเพื่อทราก ขอแสดงความนับถือ ช่วงเสลา/รับรลง (นายทวี วีระทงษ์ข้อ) ผู้อำนวยการศูนย์เครษฐกิจการลงพุนภาคที่ 4 ปฏิบัติราชการแทน (จนพ.สกท.) แลขาธิการคณะกรรมการส่งเสริมการลงรุน สำหรับเจ้าหน้าที่จะลงนามเอกสารเพียงฉบับเทียวเท่านั้น

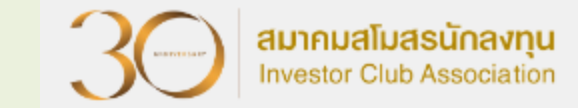

นำไปพลิตเป็นสินค้าและจำหน่ายในประเทศ

การจัดเตรียมเอกสารตัดบัญชี

#### เรื่อว การชำระภาษีอากรสำหรับพลิตภัณฑ์สำเร็จรูปที่พลิตจากการนำเข้า วัตถุดิบและวัสดุจำเป็น

- 1. จดหมายบริษัทขออนุมัติตัดบัญชี
- 2. หนังสือชำระภาษีอากรสำหรับผลิตภัณฑ์สำเร็จรูปที่ผลิตจากการนำเข้าวัตถุดิบและวัสดุจำเป็น
- 3. ใบเสร็จรับ(ฉบับจริง)
- 4. ใบขนสินค้าขาเข้า
- 5. Invoice IIa: Packing List

#### ີ ໄຟล์EXPORT

| PROJ_CODE | EXP_ENTRY      | EXP_DATE   | EXP_DECLARE_LINE_NO | PRODUCT_CODE | ENGLISH_DESC | QTY | UOP | REVISION |   |
|-----------|----------------|------------|---------------------|--------------|--------------|-----|-----|----------|---|
| T1812311  | A0000000188982 | 10/01/2023 | 0001                | IC13         | FAN          | 20  | C62 | 1        | 2 |

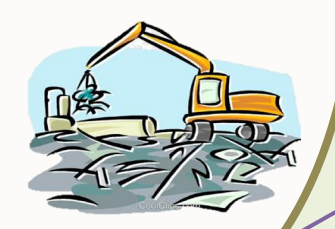

#### ้ตัวอย่ามแบบฟอร์ม กรณี การชำระภาษีอากรสำหรับพลิตภัณฑ์สำเร็จรูป

2 1 S.R. 2565

2 1 S.A. 2565

A Diamon and a state

ที่ นว 1318/ค/

สนย์เสรษฐกิจการลงทุนภาคที่ 4 สำนักงานคณะกรรมการส่งเสริมการลงทุน 46 หมู่ 5 นิคมอุดสาหกรรมแหลมฉบัง ณสุขุมวิท ต.ทั่งสุขลา อ.ศรีราชา จ.ขลบุรี 20230

#### 2 2 5.8. 2565

เรื่อง การขอข่าระภาษีอากรสำหรับผลิตภัณฑ์สำเร็จรูปที่ผลิตจากการนำเข้าวัตถุดิบและวัสดุจำเป็น

ตามมาตรา 36(1) มาผลิตของบริษัท

เรียน ผู้อำนวยการสำนักงานศุลกากรท่าเรือแหลมฉบัง

อ้างถึง (1) หนังสือสำนักงาน ที่

(2) หนังสือกรมศลกากร พื

สิ่งที่ส่งมาด้วย สำเนาเอกสารราคาสินค้าหน้าโรงงาน

องรับที่ 24 กุมภาพันธ์ 254 **ตัดบัญชีแล้ว** องวันที่ 25 มีนาคม 2541 จำนวน สอง แล่น

3289 1/2565

(และประจำตัวผู้เสียภาษี ดามที่บริษัท ครั้งที่ 1/2565 ได้รับการส่งเสริมในกิจการประเภท 2.18 ตามบัตรส่งเสริมเลขที่ 2084/2553 ลงวันที่ 13 ตลาคม 2553 ได้นำวัดฤดิบและวัสดุจำเป็นเข้ามาโดยไข้สุทธิและประโยชน์ตามมาตรา 36 (1) ยกเว้นอากร ขาเข้ามาผลิตเป็นผลิตภัณฑ์ บริษัทฯ มีความประสงค์จะขอจำหน่ายผลิตภัณฑ์ในประเทศและขอขำระอากร ขางข้าและภาษีมูลค่าเพิ่ม ในลักษณะของผลิตภัณฑ์สำเร็จรูปดังกล่าว โดยบริษัทฯ ได้จัดเก็บผลิตภัณฑ์สำเร็จรูป ไว้ที่ บริษัท ดำบุลพานทอง อำเภอพานทอง จังหวัดขลบุรี

สำนักงานจึงใหว่ขอให้กรมสุดกากรพิจารณาดำเนินการเรียกเก็บภาษีอากรในลักษณะของ ผลิตภัณฑ์ ตามรายละเยียดของสิ่งที่ส่งมาด้วย

จึงเรียนมาเพื่อคำเนินการเรียกเก็บภาษีอากรต่อไป จักขอบพระคุณยิ่ง

ขอแสดงความนับถือ

(นายนับหวุฒิ อักษรแก้ว) นักวิชาการส่งเสริมการลงทุนข้านาญการพิเศษ รักษาราชการแทน ศูนย์เศรษฐกิจการลงทุนภาคที่ 4 ผู้จำนวยการศูนย์เศรษฐกิจการลงทุนภาคที่ 4 ปฏิบัติราชการแทน เองาอิการคณะกรรมการส่งเสริมการลงทุน

F IN FM 33-05

โทร. 0-3840-4900

Twsms 0-3840-4997

20160

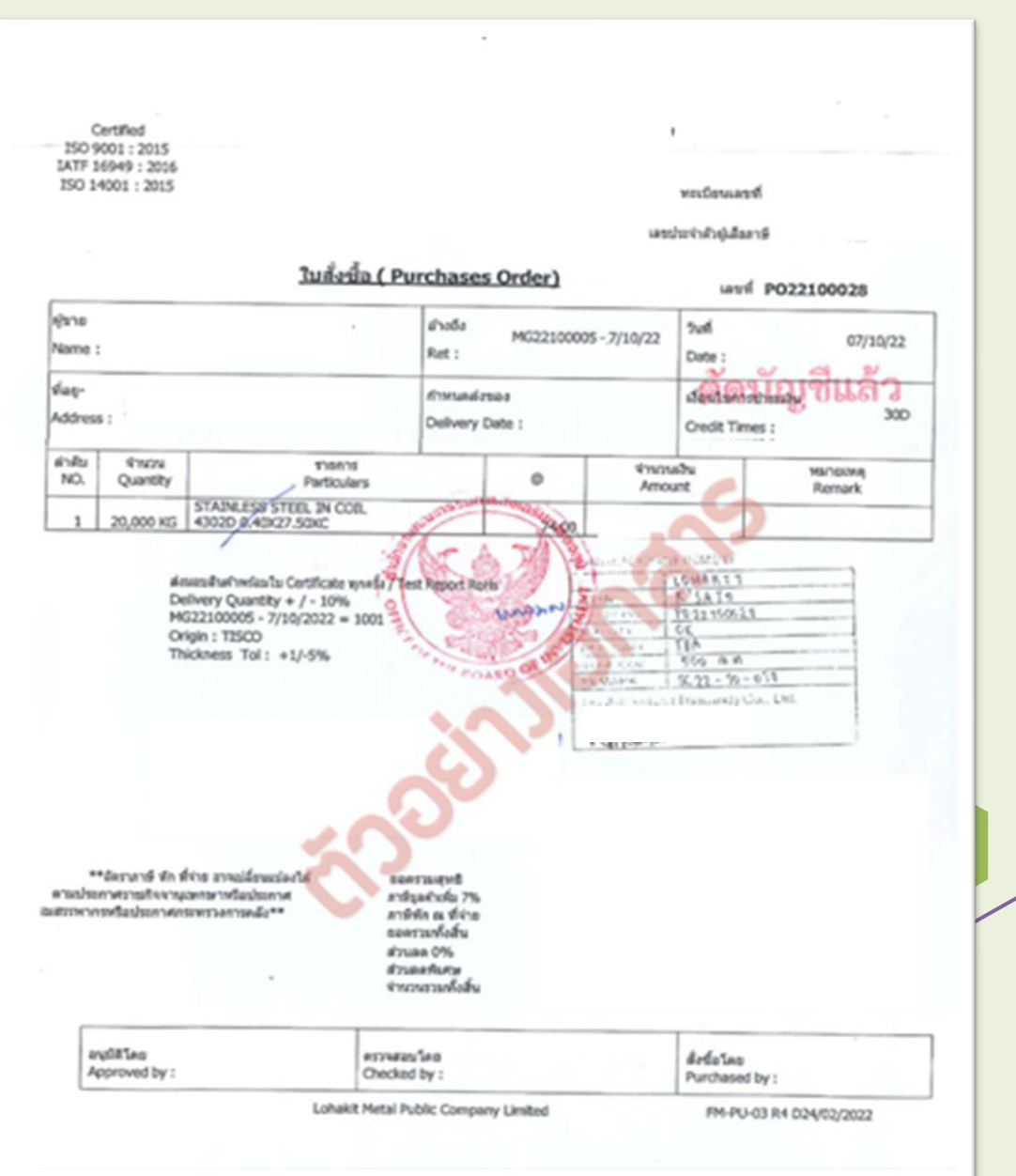

30

#### หน้าจอการส่วข้อมูลระบบ Paperless

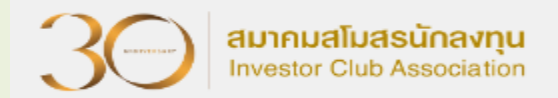

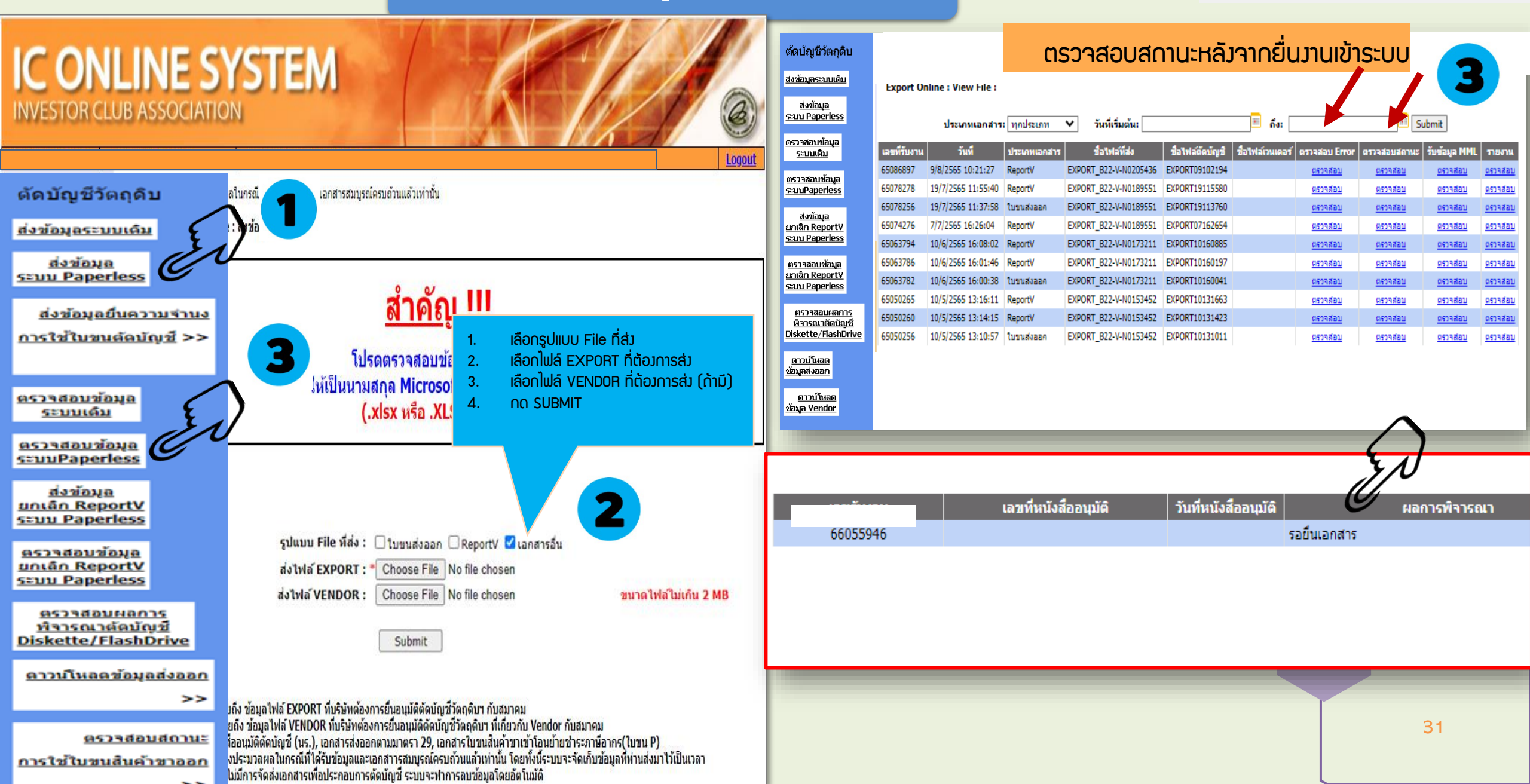

# การยกเลิกการตัดบัญชีระบบ Paperless

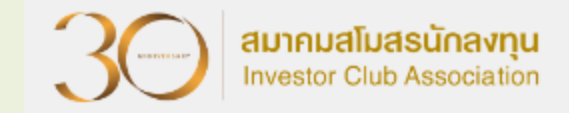

#### การยกเลิกการตัดบัญชีวัตกุดิบ

### เมื่อนไขการยกเลิกตัดบัญชี

> ต้อมได้รับอนุมัติจากสำนักมานคณะกรรมการส่มเสริมการลมทุน

- ก่อนกึงาะยกเลิกได้
- ต้อวยกเลิกทั้วเลขรับวาน (ไม่สามารถยกเลิกเฉพาะใบขนได้)
- ครณี มีการโอน VENDOR ผู้รับโอนจะต้องยังไม่นำReport-V ไปตัดบัญชี
- > มีค่าใช้จ่ายในการยกเลิก

\*\* ดาวน์โหลดแบบฟอร์มยกเลิกตัดบัญชี www.ic.or.th

สมาคมสโมสรนักลงทบ

### เอกสารที่ใช้ยกเลิกตัดบัญชีระบบ Paperless

 แบบฟอร์มหนังสือขออนุมัติยกเลิกตัดบัญชีวัตถุดิบและวัสดุจำเป็นแบบไร้เอกสาร (มี 2 หน้า) ดาวน์โหลดได้ที่ <u>www.ic.or.th</u>
 File Export เก่า + File Export ใหม่
 File Vendor เก่า + File Vendor ใหม่
 **ข้อ 1-3 ปริ้นเอกสาร ประกับตรา+ลวนามทุกหน้า**

#### อัตราค่าบริการการยกเลิก ใบขนละ 40 บาท เกิน 1 ปี ใบขนละ 100 บาท

สมาคมสโมสรนักลงทบ

#### แบบฟอร์มการยกเลิกตัดบัญชีระบบ Paperless

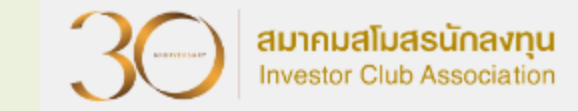

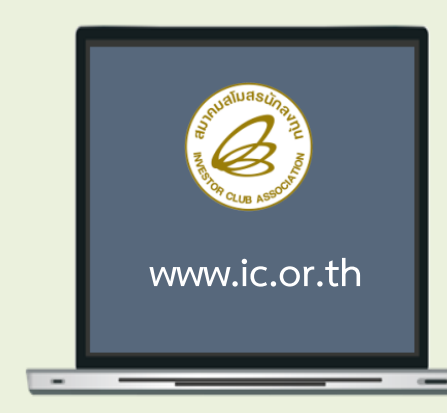

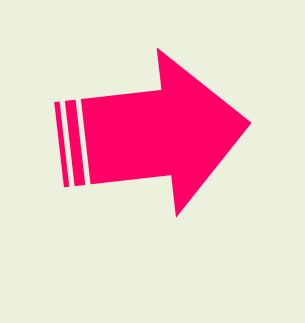

IC Customer Support (66) 0 2666 9449 (20 ลู่สาย) I csu@ic.or.th I กรณีเร่าถ่วนฉุกเอิน 098 553 0447 คืนหา...

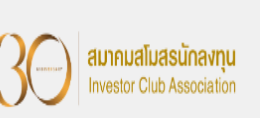

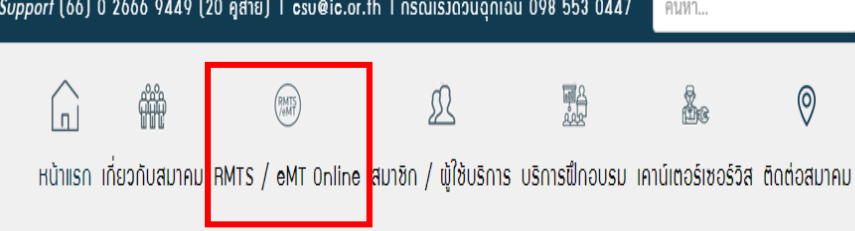

แบบฟอร์มงานบริการตัดบัญชีวัตถุดิบ

📋 วันเสาร์, 19 ตุลาคม 2562 16:27 🛛 🛇 53407

แบบฟอร์มหนังสือขออนุมัติดัดบัญชี กรณีปกติ
 แบบฟอร์มหนังสือขออนุมัติดัดบัญชี กรณียกเลิก
 แบบฟอร์มหนังสือขออนุมัติดัดบัญชี กรณีตัดบัญชีมากกว่า 1 โครงการ
 แบบฟอร์มขอแก้ไขเลขที่ใบขนหรือเลขที่เอกสารการโอนสิทธิ
 แบบฟอร์มขอรับรองสำเนาตัดบัญชี
 แบบฟอร์มขอยกเลิกตัดบัญชีแบบไร้เอกสาร
 แบบฟอร์มขอยกเลิกตัดบัญชีแบบไร้เอกสาร
 แบบฟอร์มหนังสือขออนุมัติดัดบัญชีวัตถุดิบ มาตรา 30
 แบบฟอร์มหนังสือบริษัทยืนยันข้อเท็จจริงใบขนสินค้าขาออกที่จะนำมาใช้ตัดบัญชีวัตถุดิบ

 ตารางยืนยันสถานะใบขนสินค้า

| ลำดับ | งานบริการ<br>(Agency Service)                                    | แบบฟอร์มขอใช้บริการ<br>(Form) | ข่าวประกาศ<br>(News) |
|-------|------------------------------------------------------------------|-------------------------------|----------------------|
| 1     | งานฐานข้อมูล (Database)                                          | ดูแบบฟอร์ม                    |                      |
| 2     | งานสั่งปล่อยวัตถุดิบ (Raw Material)                              | ดูแบบฟอร์ม                    | -                    |
| 3     | งานตัดบัญชีวัตถุดิบ (Raw Material Export)                        | ดูแบบฟอร์ม                    | ดูประกาศ             |
| 4     | งานสั่งปล่อยเครื่องจักร (Machinery)                              | ดูแบบฟอร์ม                    |                      |
| 5     | Counter Service                                                  | ดูแบบฟอร์ม                    |                      |
| 6     | บริการด้านการเงิน (Accounting-Financial)                         | ดูแบบฟอร์ม                    |                      |
| 7     | อัตราค่าบริการ                                                   | ดูแบบฟอร์ม                    |                      |
| 8     | แบบฟอร์มขอเปลี่ยนแปลงข้อมูลบริษัทตามบัตรส่งเสริม                 | ดูแบบฟอร์ม                    |                      |
| 9     | แบบฟอร์มหนังสือแจ้งกรณีไม่มีใบทะเบียนภาษีมูลค่าเพิ่ม<br>(ภ.พ.20) | ดูแบบฟอร์ม                    |                      |
| 10    | ดาวน์โหลดแบบฟอร์มระบบ RMTS                                       | ดูแบบฟอร์ม                    | ดูประกาศ             |

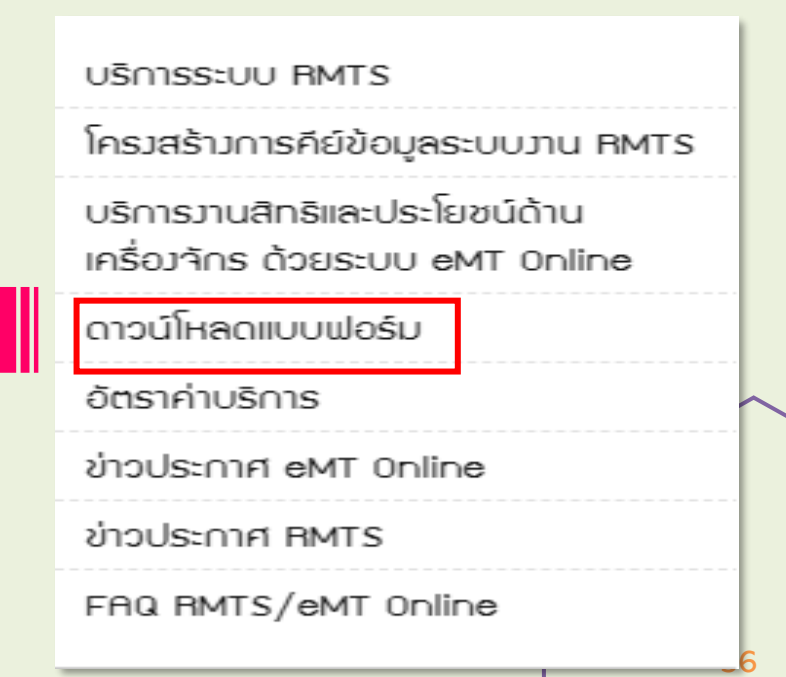

= \*\*

| <u>(หัวจุดหมายบริษัท)</u><br>แบบฟอร์มหนังสือขออนุมัคิยกเลิกคัดบัญชีวัตถุดิบและวัสดุจำเป็นแบบไร้เอกสาร                                           | <u>ข้อมูลการขี้แจงรายละเอียดในการขอยกเลิกตัดบัญชีวัตถุดิบ</u>                       |
|----------------------------------------------------------------------------------------------------|-------------------------------------------------------------------------------------|
| ที่                                                                                                    | ตามบัตรส่งเสริมเลขที่                                                               |
| เรื่อง ขออนุมัติอกเลิกการตัดบัญชีวัตถุดีบและวัสตุจำเป็นแบบไร้เอกสาร เลขรับงานที่รทัสโครงการ                                                     | Project Code :                                                                      |
| เรยน เลขาดการคณะกรรมการลงเสรมการลงทุน<br>สิ่งที่ส่งมาด้วย 1. ข้อมูลการดัดบัญชีวิตถุดิบและ วัสดุจำเป็น (ไฟล์ Export ข้อมูลเดิม, ข้อมูลใหม) จำนวน | เลขที่รับงาน                                                                        |
| <ol> <li>ร. ขอมูลการของรายละเออตเนการขอยกเลกการต่งบุญข ตอุตสาหกรรม</li> <li>ตามที่บริษัท</li></ol>                                              | เลขที่หนังสืออนุมัติ                                                                |
| การผลิตตามบัตรส่งเสริมเลขทั่(ระบุบัตรหลัก)                                                                                                    | Broiset Codo รษัสรายการกัสกลิน ปริมาณสลักกสะสอ หย่ายก็สกลิน ปริมาณวัสถุดิบที่ส่งออก |
| บัตนี้ บริษัทฯ มีความประสงค์จะขอยกเล็กการตั้งบัญไร้วัตถุดิบและวัสดุจำเป็นแบบไร้เอกสาร ตามหนังสืออนุมัติที่<br>องวันที่ เลขรับงาน เนื่องจาก      | Project Code รหลรายการรหลุ่ทบ ขรมาณสทยกลุ่งสทา หนรอรทลุ่ทบ เก่า ใหม่ ผลต่าง         |
| 10na .                                                                                                    |                                                                                     |
| จึงเรียนมาเพื่อโปรดที่จำรณาอนุมัติอนุมัติให้อกเลิกการตัดบัญชีวัตถุดิบแบบไว้เอกสารตั้งกล่าวด้วย จักเป็นพระคุณอิง                                 |                                                                                     |
|                                                                                                    |                                                                                     |
| ของแลงเพรา (มนับขอ)<br>ระเรื่อ                                                                                                    |                                                                                     |
| ()<br>ตำแหน่ง/ประทับตราบริษัท                                                                                                    |                                                                                     |
|                                                                                                    |                                                                                     |
| ชื่อผู้พิดต่อ                                                                                                    |                                                                                     |
| โทรสาร                                                                                                    |                                                                                     |

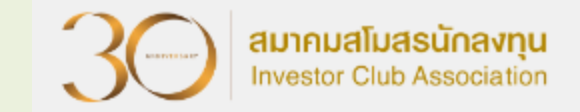

≽้สำนั∩วาน∩รุวเทพฯ นำส่วพ่านช่อวทาว อีเมล∶ic-bkk@ic.or.th

≻สำนั∩งานสาขาชลบุรี อีเมล : ic-chonb@ic.or.th

่≻สำนั∩วานสาขาเชียวใหม่ อีเมล : ic-chmai@ic.or.th

≻สำนั∩งานสาขานครราชสีมา อีเมล : ic-korat@ic.or.th

≻สำนั∩งานสาขาขอนแก่น อีเมล : ic-khonkaen@ic.or.th

้≻สำนั∩วานสาขาสวขลา และสาขาสุราษฏร์ธานี อีเมล : ic-songk@ic.or.th

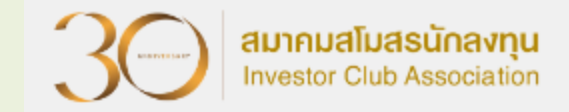

## 2 การยกเลิกเอกสารการโอนสิทริ Report-V

## เมื่อนไขการยกเลิกเอกสารโอนสิทธิ Report-V

300 สมาคมสโมสรนักลงทุน Investor Club Association

ัยกเลิกได้ครั้งละ 1 เลขที่เอกสารการโอนสิทธิพร้อมโอนใหม่ทันที ภายใต้โปรเจค และ Group เดิม สามารถโอนได้หลาย Vendor ทั้งประเภท B0I และ Non B0I ≽ ปริมาณรวมต้อมท่าเดิม > ออกเลขที่เอกสารการโอนสิทธิใหม่ หลังการยกเลิก > เอกสารการโอนสิทธิที่จะยกเลิกผู้รับโอนต้อวยัวไม่นำไปตัดบัญชี สามารถยกเลิกได้ภายใน 3 เดือนนับจากวันที่ออกเลขที่ เอกสารการ โอนสิทริ

### IC ONLINE SYSTEM

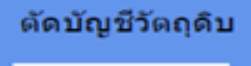

<u>ส่งข้อมูลระบบเดิม</u>

<u>ส่งข้อมูล</u> ระบบ Paperless

<u>ส่งข้อมูลยื่นความจำนง</u>

<u>การใช้ใบขนตัดบัญช</u>ี >>

<u>ตรวจสอบข้อมูล</u> <u>ระบบเดิม</u>

<u>ตรวจสอบข้อมูล</u> ระบบPaperless

<u>ส่งข้อมูล</u> <u>ยกเล็ก ReportV</u> ระบบ Paperless

<u>ดรวจสอบข้อมูล มกเล็ก ReportV ระบบ Paperless</u>

<u>ตรวจสอบผลการ</u> <u>พิจารณาตัดบัญชี</u> Diskette/FlashDrive

<u>ดาวน์โหลดข้อมูลส่งออก</u> >>

<u>ตรวจสอบสถานะ การใช้ใบชนสินค้าขาออก</u> <u>>></u>

เลขที่ Report V : B23-V-N0123456 ExportData ด้นหา PROJECTCODE GRP\_NO VEN\_NAME VEN\_ID TYPE VEN\_QTY VEN\_MODEL VEN\_MODELDESC Date Line 06/11/2023 000005 LOCAL 74095.12590480 2000.91927280 06/11/2023 000006 LOCAL ส่งไฟล์ VEN: Choose File No file chosen ประเภทการยกเลิก : 🗹 ยกเลิกคืนเป็น Report V 🗌 ยกเลิกคืนปริมาณน่าเข้าคงเหลือ Submit

Logout

#### ข้อควรรู้ :

1. ส่งไฟล์ VENDOR หมายถึง การนำส่งไฟล์ VENDOR ที่ต้องการโอนข้อมูลใหม่

2. กรณีไฟล์โอน VENDOR ใหม่ ถ้าคอลัมน์ Ven\_Type ระบุเป็น B และคอลัมน์ Ven\_ID ใส่ TaxID ของ

<u>บริษัทตนเอง</u> บริษัทสามารถเลือกวิธีการยกเลิก Report V ได้ 2 กรณี

2.1 ยกเลิกคืนเป็น Report V หมายถึง การยกเลิกแล้วจะได้รับเป็นเลขที่ Report V เพื่อนำไปตัดบัญชีกับโครงการอื่น

2.2 ยกเลิกคืนปริมาณนำเข้าคงเหลือ หมายถึง การยกเลิกแล้วปริมาณจะถูกบันทึกในกรุ๊ปวัตถุดิบโครงการนั้นทันทีเพื่อให้สามารถนำเข้าได้เพิ่มขึ้น

3. กรณีไฟล์โอน VENDOR ใหม่ ถ้าคอลัมน์ Ven\_Type ระบุเป็น B และคอลัมน์ Ven\_ID ใส่ TaxID ของ<u>บริษัทอื่น</u> ระบบจะยกเลิกคืนเป็น Report V

IC 2012

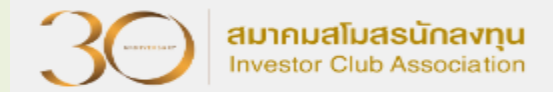

Logout

## IC ONLINE SYSTEM

Export Online : View File : ตรวจสอบข้อมูลยกเลิก Report-V

| elen neñ a teleiel a                                                                                                    |                  |                                            |                                                     | e                          | ۲ ۲                                                                                                    |               |
|----------------------------------------------------------------------------------------------------|------------------|--------------------------------------------|-----------------------------------------------------|----------------------------|----------------------------------------------------------------------------------------------------|---------------|
| <u>ส่งข้อมูลระบบเดิม</u>                                                                                                    |                  |                                            | Project Code :                                      | Submit                     |                                                                                                    | 2             |
| ส่งข้อมอ                                                                                                    | วันที            | เวลา                                       | ชื่อไฟล์เวนเดอร์                                    | ตรวจสอบ Error              | ดรวจสอบสถานะ                                                                                                    | รับช้อมูล MML |
| szuu Paperless                                                                                                    | 31/07/2018       | 14:21:39                                   | M5901611VEN31142139.xlsx                            | <u>ตรวจสอบ</u>             | <u>ตรวจสอบ</u>                                                                                                  | <u>รับ</u>    |
|                                                                                                    | 31/07/2018       | 14:18:45                                   | M5901611VEN31141845.xlsx                            | ตรวจสอบ                    | ตรวจสอบ                                                                                                    | <u>51</u>     |
| <u>ส่งข้อมูลยื่นความจำนง</u>                                                                                                    | 31/07/2018       | 14:15:48                                   | M5901611VEN31141548.xlsx                            | <u>ตรวจสอบ</u>             | ตรวจสอบ                                                                                                    | <u>51</u>     |
| การใช้ในขนตัดบัณชี >>                                                                                                    | 31/07/2018       | 13:59:51                                   | M5901611VEN31135951.xlsx                            | <u>ตรวจสอบ</u>             | <u>ตรวจสอบ</u>                                                                                                  | <u>511</u>    |
|                                                                                                    | 31/07/2018       | 13:58:42                                   | M5901611VEN31135842.xlsx                            | <u>ตรวจสอบ</u>             | <u>ตรวจสอ</u> 1                                                                                                 | <u>รับ</u>    |
|                                                                                                    | 26/07/2018       | 13:15:41                                   | M5901611VEN26131541.xlsx                            | ตรวจสอบ                    | ตรวจสอ                                                                                                    | <u>51</u>     |
| 052252000                                                                                                    | 25/07/2018       | 17:04:38                                   | M5901611VEN25170438.xlsx                            | <u>ตรวจสอบ</u>             | ตรวจสอ                                                                                                    | <u>51</u>     |
| <u>ตรวจสอบขอมูล</u><br>ระบบเดิม                                                                                                    | 25/07/2018       | 17:03:33                                   | M5901611VEN25170333.xlsx                            | <u>ตรวจสอบ</u>             | <u> </u>                                                                                                    | <u>51</u>     |
|                                                                                                    | 25/07/2018       | 17:02:58                                   | M5901611VEN25170258.xlsx                            | <u>ตรวจสอบ</u>             | <u> </u>                                                                                                    | <u>511</u>    |
| <u>ตรวจสอบข้อมูล</u>                                                                                                    | 8                | 17:00:44                                   | M5901611VEN25170044.xlsx                            | <u>ตรวจสอบ</u>             | <u>ตรวจ</u> /                                                                                                   | <u>รับ</u>    |
| s=uuPaperless                                                                                                    | : 🖊 8            | 17:00:12                                   | M5901611VEN25170012.xlsx                            | <u>ตรวจสอบ</u>             | ตรวจ                                                                                                    | <u>51</u>     |
| destaura                                                                                                    | : 8              | 16:55:05                                   | M5901611VEN25165505.xlsx                            | <u>ตรวจสอบ</u>             | <u>ตรว</u> ร                                                                                                    | <u>511</u>    |
| สงขอมูล<br>แกเล็ก ReportV                                                                                                    | 8                | 16:41:04                                   | M5901611VEN25164104.xlsx                            | <u>ตรวจสอบ</u>             | <u>ตรว</u>                                                                                                    | <u>511</u>    |
| seuu Paperless                                                                                                    | 25/07/2018       | 16:38:47                                   | M5901611VEN25163847.xlsx                            | <u>ตรวจสอบ</u>             | <u>ตร</u>                                                                                                    | <u>511</u>    |
| de la companya de la companya | 24/07/2018       | 17:47:42                                   |                                                     |                            | / \                                                                                                    |               |
| ครวจสอบข้อมูล                                                                                                    | 24/07/2018       | 17:36:37                                   | เลขเพียงกลารการโอบสิน                               | ส์                         | องวับเที                                                                                                    | ผลการพิจารกเา |
| SEUU Paperless                                                                                                    | 24/07/2018       | 17:27:18                                   |                                                     |                            |                                                                                                    | PARTITANT     |
|                                                                                                    | 24/07/2018       | 16:18:06                                   | Vendor :/ เลขา                                      | йReport-V: B18-V-          | _                                                                                                    |               |
| <u>ตรวจสอบผลการ</u>                                                                                                    | 24/07/2018       | 14:28:42                                   | N0001138Vendor : 3 (                                | .ลขที่Report-V: B18-V- 🛛 📶 | 05/08/2018                                                                                                    | อนุมัติ       |
| <u>พิจารณาตัดบัญชี</u><br>Diskatha (SlashDaina                                                                                                    | 24/07/2018       | 14:19:14                                   | N0001139                                            |                            |                                                                                                    |               |
| Diskette/FlashDrive                                                                                                    |                  | L                                          |                                                     |                            |                                                                                                    |               |
| ดาวบโหลดข้อมูลส่งออก                                                                                                    | ล้อออรรับ 1 เสือ | <u>ครบัสโครงควรให้ต</u>                    | ระดับต้อนอยี่มันมือไว้เพื่อส่าต้อนอดี เสยอดน        |                            |                                                                                                    |               |
|                                                                                                    | 2 111            | เป็รหล่ เครงกี เร เหต<br>บไฟล์ข้อบอใน้ออต้ | ้องตรงกับบทปไฟอ์ที่ระบบกำหนด                        |                            |                                                                                                    |               |
| >>                                                                                                    | 3. 5=1           | บจะทำการตรวจสอ                             | บบข้อมลตั้งแต่ชื่อหัวคอลัมพ์ ดังนั้นบริษัทควรทำการด | าวน์โหลดโครงสร้างการเครีย  | มข้อมูลจาก                                                                                                    |               |
|                                                                                                    | www              | .ic.or.th หัวข้อระบ                        | บ RMTS-2011                                         |                            | 1997 - 1997 - 1997 - 1997 - 1997 - 1997 - 1997 - 1997 - 1997 - 1997 - 1997 - 1997 - 1997 - 1997 - 1997 - 1997 - |               |
| <u>ตรวจสอบสถานะ</u>                                                                                                    | 4. บริเ          | ษัทสามารถตรวจสอ                            | บข้อมูลการตัดบัญชีวัตถุดิบย้อนหลังได้ 3 เดือน       |                            |                                                                                                    |               |
| <u>การใช้ใบขนสินค้าขาออก</u>                                                                                                    |                  |                                            |                                                     |                            |                                                                                                    |               |

>>

ว้องโอเอี้รับอลิม

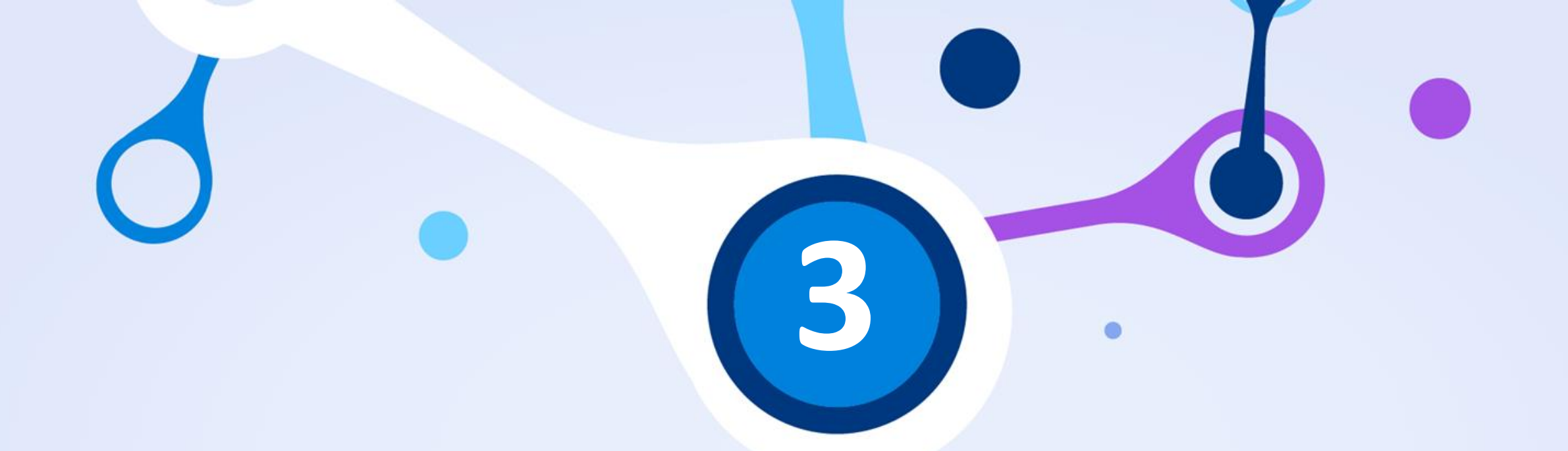

# Error และวิธีการแก้ไขในการ ตัดบัญชีวัตกุดิบ

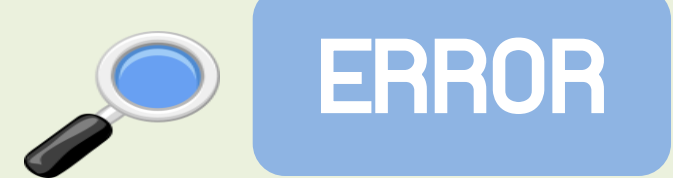

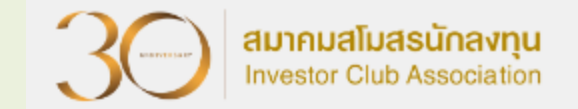

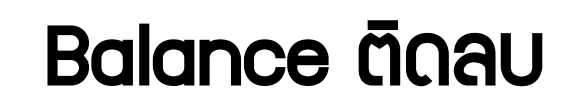

ชื่อพลิตภัณฑ์ + Model ไม่ตรว

ยื่นไฟล์ข้อมูลพิดรูปแบบ

ไม่พบเลขที่นิติบุคคล

ดาวน์โหลดข้อมูลการส่วออกไม่ได้

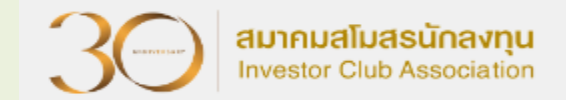

# Balance ติดลบ

## ບริษัทยื่นไฟล์ตัดบัญชีแล้วทำให้ยอด (Balance) ຕົດລບ

|                                    |                | Date :<br>Time : | INVESTOR CLUB ASSOCIATION<br>ERROR PROCESS STATUS REPORT                                                       |  |  |  |
|------------------------------------|----------------|------------------|----------------------------------------------------------------------------------------------------|--|--|--|
| JobNo : File Name : Company Name : |                |                  |                                                                                                    |  |  |  |
|                                    | File<br>EXPORT | LineNumber<br>0  | Status<br>รหัสโครงการ xxxxxxx รหัสวัตถุดิบ 000001 ดัดบัญชีแล้วทำให้ยอดคงเหลือ (Balance) ดิดลบ 100,000.00000000 |  |  |  |
|                                    | ======         |                  |                                                                                                    |  |  |  |

#### สาเหตุของ BALANCE ติดลบ

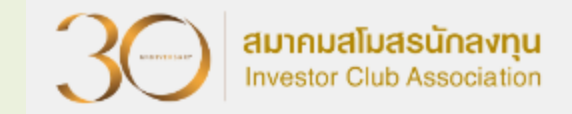

# กรณ์ที่ 1 ซื้อวัตกุดิบในประเทศ

# กรณ์ที่ 2 สูตรการพลิตพิด/ตัดพิด Revision

# <u>กรณ์ที่ 3</u> สมวนสิทธิ์ / เสียภาษี

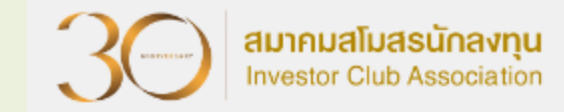

## Balance ติดลบ (ต่อ)

### บริษัทยื่นไฟล์ตัดบัญชีแล้วทำให้ (Balance) ติดลบ คือ บริษัทมีส่ววัตกุดิบไป ต่าวประเทศ และยัวไม่ได้นำเอกสารมาปรับยอดวัตกุดิบ

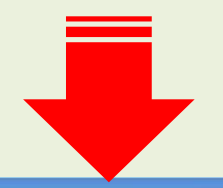

|                            | Date :<br>Time :  | INVESTOR CLUB ASSOCIATION<br>ERROR PROCESS STATUS REPORT                                                                             |  |  |  |  |  |  |
|----------------------------|-------------------|----------------------------------------------------------------------------------------------------|--|--|--|--|--|--|
| File Name : Company Name : |                   |                                                                                                    |  |  |  |  |  |  |
| =====                      |                   |                                                                                                    |  |  |  |  |  |  |
| File                       | Export Line<br>No | Status                                                                                                    |  |  |  |  |  |  |
| EXPORT                     | -                 | รหัสโครงการ xxxxxxxx รหัสวัตถุดิบ 000040 รวมปริมาณที่ดัดบัญชีและขออนุญาดิส่งออกแล้วทำให้ยอดคงเหลือ (Balance) ติดลบ<br>1,533.00000000 |  |  |  |  |  |  |
| EXPORT                     | -                 | รหัสโครงการ xxxxxxxx รหัสวัตถุดิบ 000048 รวมปริมาณที่ดัดบัญชีและขออนุญาติส่งออกแล้วทำให้ยอดคงเหลือ (Balance) ดิดลบ<br>44.00000000    |  |  |  |  |  |  |
| =====                      |                   |                                                                                                    |  |  |  |  |  |  |

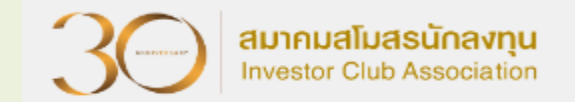

## ชื่อพลิตภัณฑ์ + Model ไม่ตรม

## บร**ิษัทยื่นไฟล์ตัดบัญชีแล้วทำให้**ชื่อพลิตภัณฑ์ + Model ไม่ตรว

|   |       | Da          | ate ·               | INVESTOR CLUB ASSOCIATION                                                                                                    |
|---|-------|-------------|---------------------|----------------------------------------------------------------------------------------------------|
|   |       | Ti          | me:                 | ERROR PROCESS STATUS REPORT                                                                                                    |
|   |       | Job         | No :                |                                                                                                    |
|   |       | File Na     | me:                 | Company Name :                                                                                                    |
| 1 |       | Export Line |                     |                                                                                                    |
|   | File  | No          |                     | Status                                                                                                    |
| E | XPORT |             | รหัสโครงการ xxxxxx  | ้ไม่พบรหัสผลิตภัณฑ์ BR571100102 ชื่อผลิตภัณฑ์ RAZOR HANDLE หน่วย C62 เวอร์ชั้นสูตรการผลิตที่ระบุมา ( 1 ) ในฐานข้อมูลผลิตภัณฑ์  |
| E | XPORT | -           | รหัสโครงการ xxxxxxx | . ไม่พบรหัสผลิตภัณฑ์ BR571100202 ชื่อผลิตภัณฑ์ RAZOR HANDLE หน่วย C62 เวอร์ชั้นสูตรการผลิตที่ระบุมา ( 1 ) ในฐานข้อมูลผลิตภัณฑ์ |
| E | XPORT |             | รหัสโครงการ ××××××  | ู่ไม่พบรหัสผลิตภัณฑ์ BR571100202 ชื่อผลิตภัณฑ์ RAZOR HANDLE หน่วย C62 เวอร์ชั่นสูตรการผลิตที่ระบุมา ( 1 ) ในฐานข้อมูลผลิตภัณฑ์ |

#### ้มานตัดบัญชีวัตกุดิบกับใบขนสินค้าขาออกที่ไม่ปฏิบัติตามเมื่อนไข

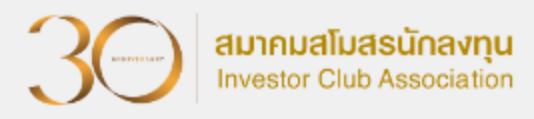

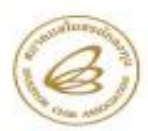

#### สมาคมสโมสรนักลงทุน INVESTOR CLUB ASSOCIATION

1 ธาตาร ที่ดี อองด์ ที่ ชั้น 12, 18 องหมักว่าดีวิตัด แต่รวยหู่จ้าว เหพาดูจ้าว กรุงเพษ 10000 โทว. 6.2508 1429 โทรตรา 0.2508 1441-2 1 1787 Towe, 12<sup>61</sup> 16<sup>8</sup> ก., รอกแนนส์ Rangat Rd., Chatarina, Chatarina, Banglac 1200 Tel. (-46) 2508 1459 Fen. (-46) 2508 1441-2

#### ประกาศสมาคมสโมสรนักลงทุน ที่ 12/2564

เรื่อง ปรับอัตราค่าบริการงานตัดบัญชีวัตถุดิบกับใบขนสินค้าขาออกที่ไม่ปฏิบัติ ตามเงื่อนไขทำให้ไม่สามารถตัดบัญชีวัตถุดิบแบบไร้เอกสารได้

ตามพี่สมาคมสโมสรนักลงทุนได้ให้บริการงานดัดปัญชีวัตถุดิบผ่านระบบ Online (Paperless) ตั้งแต่เดือบคุณคม 2561 เป็นต้นมา โดยสมาคมจะดาวมีไหลดข้อมูลโบชนสินค้าชาออกจากกรมศุลกากร เพื่อมารอให้บริษัทดาวน์โหลดและนำไปใช้ในการดัดปัญชีวัตถุดิบ โดยบริษัทจะต้องกรอกข้อมูลในการทำ ใบขนสินค้าขาออกตามที่สำนักงานตณะกรรมการส่งเสริมการลงทุน (สภท.) กำหนด (ตามประกาศ สภท. ที่ 1.2/2564 เรื่อง การจัดกำลูกรการผลิตและบัญชีวัตถุดิบและวัสดุจำเป็นด้วยระบบอิเล็กทรอนิกส์) ระบบ RMTS จึงจะสามารถดันหาใบขนสินค้าขาออกที่ได้จากกรมศุลกากรให้บริษัทปาข้อมูลมายื่าขอดัด ปัญชีวัตถุดิปได้ ที่ผ่านมามีบางปริษัทส์ไม่ได้กรอกข้อมูลตามที่ สกท. กำหนด จึงมีปัญหาคือระบบ RMTS ไปคบข้อมูลโบชนสินค้าขาออกจึงไม่ตามารถดัดบัญชีวัตถุดิบแบบไร้เอกสารได้

ดังนั้น เพื่อให้งานดัดบัญชีของบริษัทสามารถดำเนินการใต้โดยไม่ดิดปัญหา ในเบื้องดัน ลกพ. ได้มี การผ่อมมันให้บริษัทนำใบขนสินค้าขาออกที่ไม่ได้กรอกข้อมูลฯ มาดัดบัญชีวัดอุดิบแบบใช้เอกสารกับ สนาคมได้ ซึ่ง สาการ์ได้แจ้งเดือนให้ปฏิบัติให้ดูกด้อมมาโดยตลอด แต่ปรากฏว่ายังคงมีบางบริษัทที่ไม่ปฏิบัติ ดามและไม่ได้กรอกข้อมูลตามที่ อการกำหนด ดังนั้น เพื่อผลักดับให้บริษัทดำเนินการให้สามารถดัดบัญชี วัตถุดิบในรูปแบบไร้เอกสารและยังเป็นการบ้องกันการตรรจสอบที่มิตพลาดเนื่องจากดำเนินการโหล หนักงาน อมาคมอโมสรมักลงคุนจึงได้ปรับอัตราค่าบริการสำหรับการดัดบัญชีวัตอุดิบด้วยใบขนสินค้า ขาออกที่ไม่ปฏิบัติดามเงื่อนไขทำให้ไม่สามารถดัดบัญชีวัตอุดิบแบบไว้เอกสารได้ในอัตราใบขนอะ 1,000 บาก ทั้งนี้ ให้มีผลกับใบขนสินค้าขายอกที่ส่งออกหลังวันที่ 22 กรกฎาคม 2564 เป็นต้นไป

ประกาศ ณ วันที่ 23 มิถุนายน 2564

M. 4 (นางสาวกรองกนก มานะกิจจงกอ) ผู้จัดการสมาคมสโมสรนักองชุน 1. บริษัทต้องจัดทำจดหมายชี้แจงเข้ายื่นที่สมาคมฯ

- 2. ต้อมได้รับอนุมัติจาก สกท. ก่อนกึ่งจะตัดบัญชีได้
- 3. ต้อวยื่นตัดบัญชีวัตกุดิบ แบบใช้เอกสาร
- 4. มีค่าใช้จ่ายในการตัดบัญชี <mark>ใบขนละ 1,000 บาท</mark>
- 🔶 ใบขนส่วออกตั้วแต่วันที่ 22 กรกฏาคม 2564 เป็นต้นไป

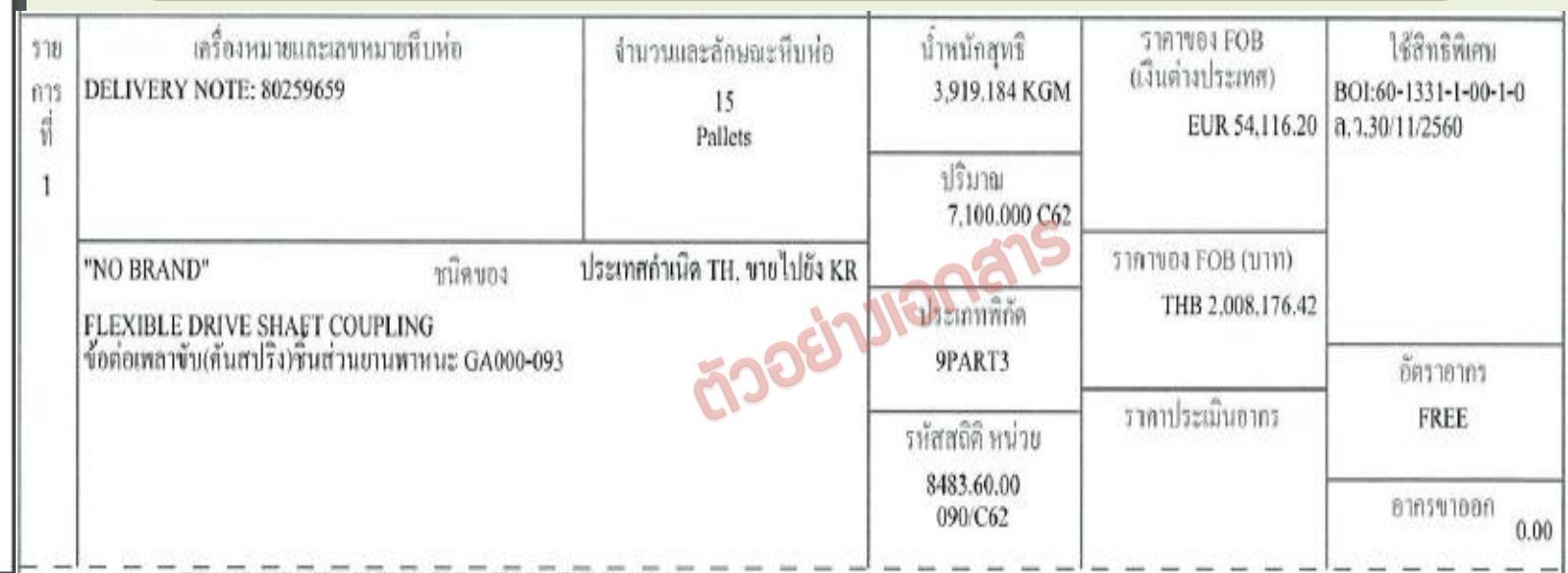

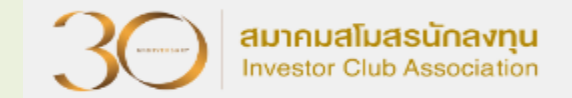

# ຍื่นไฟล์ข้อมูลพิดรูปแบบ

### บริษัทยื่นไฟล์ตัดบัญชีแล้วระบบแจ้งError

| Date :      |                | INVESTOR CLUB ASSOCIATION                |    |
|-------------|----------------|------------------------------------------|----|
| Time :      |                | ERROR PROCESS STATUS REPORT              |    |
| JobNo :     |                |                                          |    |
| File Name : |                | Company Name :                           |    |
|             |                |                                          |    |
| File        | Export Line No | Status                                   |    |
| EXPORT      |                | เลขที่ใบขนด้องเป็นรูปแบบใบขนขาออกทั้งหมด |    |
|             |                |                                          | 50 |

## ไม่พบเลขที่นิติบุคคล

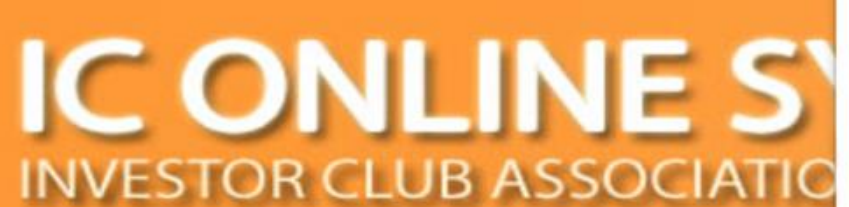

| S   | eservice.ic.or.th says<br>ห่านไม่มีเลขนิติบุคคล กรุณาติดต่อฝ่ายตัดบัญชีวัตถุดิบเพื่อแจ้งเลขนิติบุคคล |
|-----|----------------------------------------------------------------------------------------------------|
| TIO | ок                                                                                                   |

สมาคมสโมสรนักลงทุน

Investor Club Association

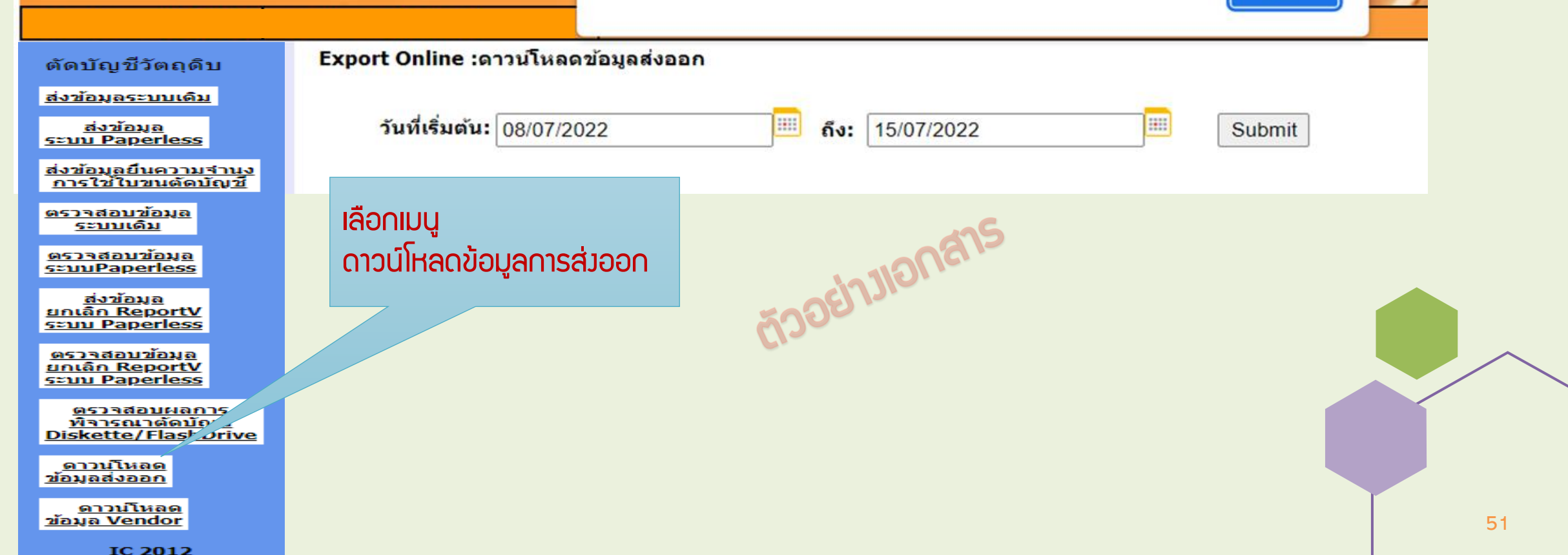

## ดาวน์โหลดข้อมูลการส่วออกไม่ได้

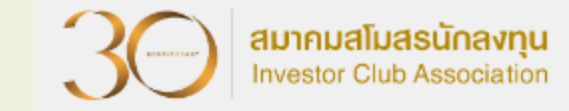

## IC ONLINE SYSTEM

| ตัดบัญชีวัตถุดิบ                                                            | xport Online :ดาวน์โหลดข้อมูลส่งออก                                                                                                    |
|-----------------------------------------------------------------------------|----------------------------------------------------------------------------------------------------|
| <u>ส่งข้อมูลระบบเดิม</u>                                                    |                                                                                                    |
| <u>ส่งข้อมูล</u><br>ระบบ Paperless                                          | วันที่เริ่มต้น: 03/05/2022 🕮 ถึง: 03/05/2022 🕮 Submit                                                                                                    |
| <u>ส่งข้อมูลยืนความจำนง</u><br>การใช้ใบขนตัดบัญชี                           |                                                                                                    |
| <u>ตรวจสอบข้อมูล</u><br><u>ระบบเดิม</u>                                     | ເມພບູລອມູລ                                                                                                    |
| <u>ตรวจสอบข้อมูล<br/>ระบบPaperless</u>                                      |                                                                                                    |
| <u>ส่งข้อมูล</u><br>ยกเลิก ReportV<br>ระบบ Paperless                        | ข่อควรรู้ : 1. การดาวน์ไหลดข่อมูลการสงออกในแต่ละครั้งอยู่ระหว่างช่วงระยะเวลา 7 วัน<br>2. บริษัทสามารถดาวน์โหลดข้อมูลได้หลังจากที่มีการส่งออกแล้วประมาณ 1 เดือน<br>3. การระบวันที่ดาวน์โหลด คือวันที่ส่งออกในใบขนสินค้าขาออก (Load) |
| <u>ตรวจสอบข้อมูล<br/>ยกเลิก ReportV<br/>ระบบ Paperless</u>                  | <u>หมายเหตุ</u> สมาคมได้ดำเนินการปรับเปลี่ยนรูปแบบข้อมูลการดาวน์โหลด<br>ให้ตรงกับโครงสร้างการเตรียมข้อมูลไฟล์ Birtexp เพื่อให้ท่านได้รับความสะดวก                                                                                  |
| <u>ตรวจสอบผลการ</u><br><u>พิจารณาตัดบัญชี</u><br><u>Diskette/FlashDrive</u> | เลือกแแบ                                                                                                    |
| <u>ดาวบโหลด</u><br>ข้อมูลส่งออก                                             | ดาวน์โหลดข้อมูลการส่วออก                                                                                                    |
| <u>ดาวน์โหลด</u><br>ข้อมู <u>ล Vendor</u>                                   |                                                                                                    |
| IC 2012                                                                     |                                                                                                    |

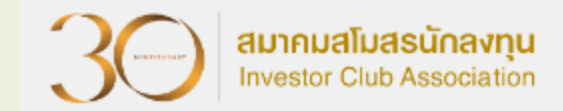

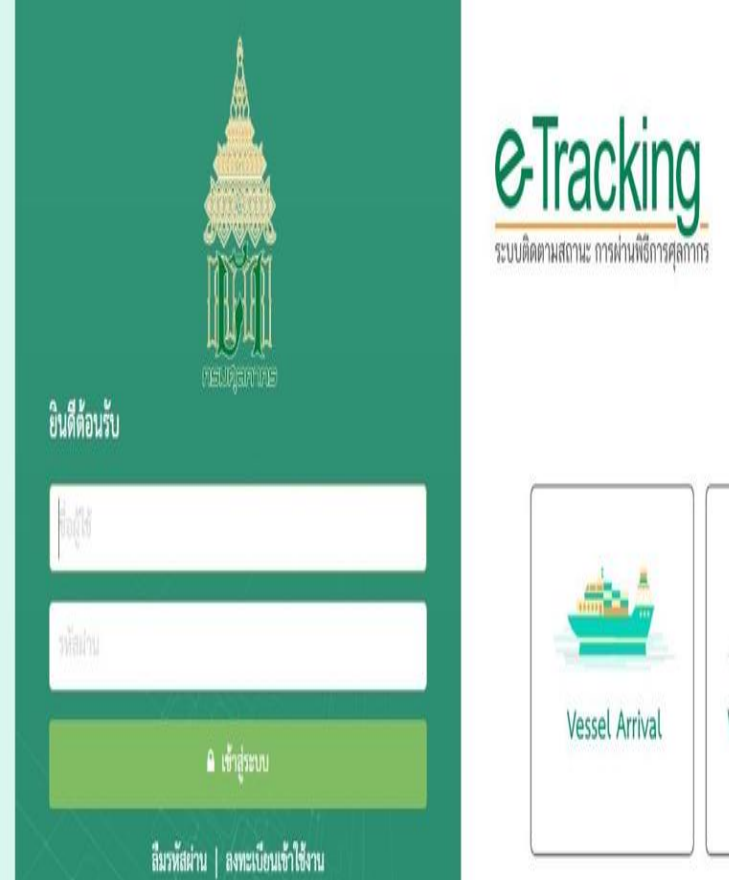

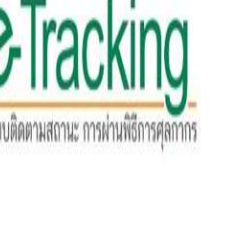

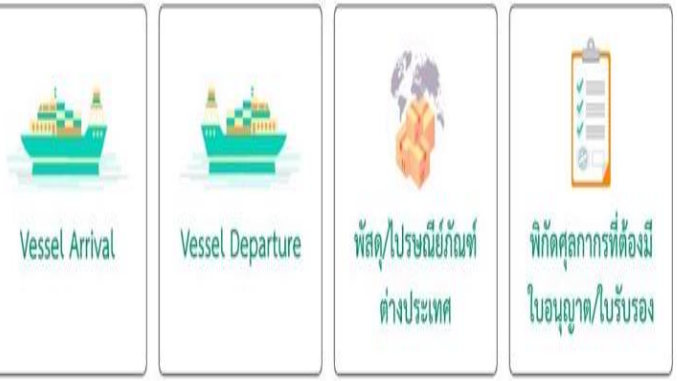

ร้อมูลขนะใปหนึ่งอุ่ากษ์ใสประกาศสื่อปรากให้อยูล และใหม่ที่หองกมนุกการ การีหาบร้อมูลโล ๆ ขนะใปไฟ ได้ได้แต่ได้ประได้เห็นไปไปแก้นนี้ เป็นไหร์ 2021 กามสุดการ สะวปไฟเสียให้แนด กำกับคุณสโตยส่วนที่คนารรบปล่ออกและสิ่งเป็นรูปหน่ คุณย์เทคโนโลยีสารสนเทศและการสี่อสาร กรมสุดภาพ e-mail : etsadmin@customs.go.th ระบบพิตตามสถานะ การผ่านที่ถึการศุลกากร รองรับการใช้งานบน Google Chrome Version 85.0.4183 ขึ้นไป

| เลขที่ใบขนสินค้า                   | ภออก: A004          | 1650507190                               | เงื่อนไขเพิ่มเติม 💿 |                                      |
|------------------------------------|---------------------|------------------------------------------|---------------------|--------------------------------------|
|                                    |                     | Q ค้นหา                                  | วี ล้างจอภาพ        |                                      |
|                                    |                     | <b>F</b>                                 |                     |                                      |
| ม่วยเพิรีการ                       | ข้า                 | ระภาษีอากร                               | ตรวจปล่อยสินค้า     | รับบรรทุกสินด้า                      |
| M PRIMOUTS                         |                     |                                          |                     |                                      |
| รายละเอียด                         |                     |                                          |                     |                                      |
| พ ณพงการ<br>รายละเอียด<br>ขั้นตอน  |                     | รายละเอี                                 | ยด                  | วันที่ / เวลา                        |
| จายละเอียด<br>ขั้นตอน<br>านพิธีการ | ออกเลขที่ใบขนสินค้า | <b>รายละเอี</b><br>ชาออก สถานะยกเว้นอากร | ียด                 | วันที่ / เวลา<br>04/05/2565 17:05:49 |

แสดง 10 🔻 แถว

รับบรรทุกสินค้า

แสดง 1 ถึง 3 จาก 3 รายการ

รับบรรทุกส่งออกอัตโนมัติ 12-05-2565 04:05:00 6505A0059897

17/06/2565 02:31:30

## ุกรณีที่ดาวน์โหลดใบขนได้ แต่ไม่สามารกตัดบัญชีได้

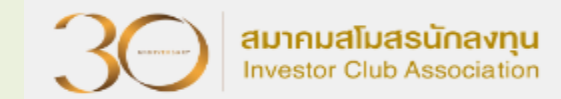

|           | ้ ข้อค         | າວຣຣະວັງ   |                     |              |               |         |     |          |                        |            |  |
|-----------|----------------|------------|---------------------|--------------|---------------|---------|-----|----------|------------------------|------------|--|
| PROJ_CODE | EXP_ENTRY      | EXP_DATE   | EXP_DECLARE_LINE_NO | PRODUCT_CODE | ENGLISH_DESC  | QTY     | UOP | REVISION | REMARK                 | Inv _~~    |  |
|           | A0123456789123 | 02/05/2022 | 0001                | KR081400104  | COFFEE BREWER | 180.00  | C62 |          | 1234567891234          | 1117021007 |  |
|           | A0123456789123 | 02/05/2022 | 0002                | KR081400104  | COFFEE BREWER | 180.00  | C62 |          | 1234567891234          | 1117021008 |  |
|           | A0123456789124 | 02/05/2022 | 0001                | KR081402304  | COFFEE BREWER | 1323.00 | C62 |          | 1234567 <b>8</b> 91234 | 1117021048 |  |

|        | Date :<br>Time :<br>JobNo : | INVESTOR CLUB ASSOCIATION<br>ERROR PROCESS STATUS REPORT                                                                                             |
|--------|-----------------------------|----------------------------------------------------------------------------------------------------|
|        | File Name :                 | Company Name :                                                                                                    |
|        |                             |                                                                                                    |
| File   | Export Line<br>No           | Status                                                                                                    |
| EXPORT | -                           | รหัสโครงการ <mark>E123465</mark> เอกสารส่งออกเลขที่A021D631000123ลำดับที่ 0001 ไม่สามารถใช้ดัดบัญชีได้ เนื่องจากเป็นรายการที่ส่งออกของ<br>บริษัทอื่น |
| EXPORT | -                           | รหัสโครงการ E123465 เอกสารส่งออกเลขที่A021D631000123ลำดับที่ 6003 ไม่สามารถใช้ดัดบัญชีได้ เนื่องจากเป็นรายการที่ส่งลอภของ<br>บริษัทอื่น              |
| EXPORT | -                           | รหัสโครงการ <mark>E123465</mark> เอกสารส่งออกเลขที่A021D631000123ลำดับที่ 0005 ไม่สามารถใช้ตัดบัญชีได้ เนื่องจากเป็นรายการที่ส่งออกของ<br>บริษัทอื่น |

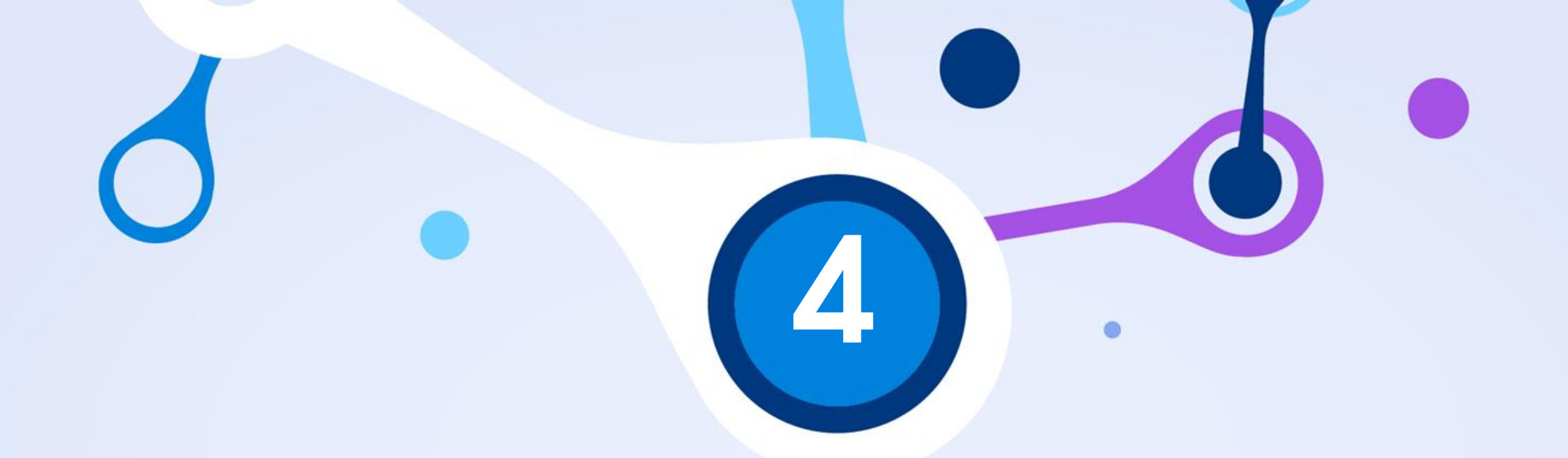

## วิธีตรวาสอบปริมาณคมเหลือ หลัวตัดบัญชี

## IC ONLINE SYSTEM

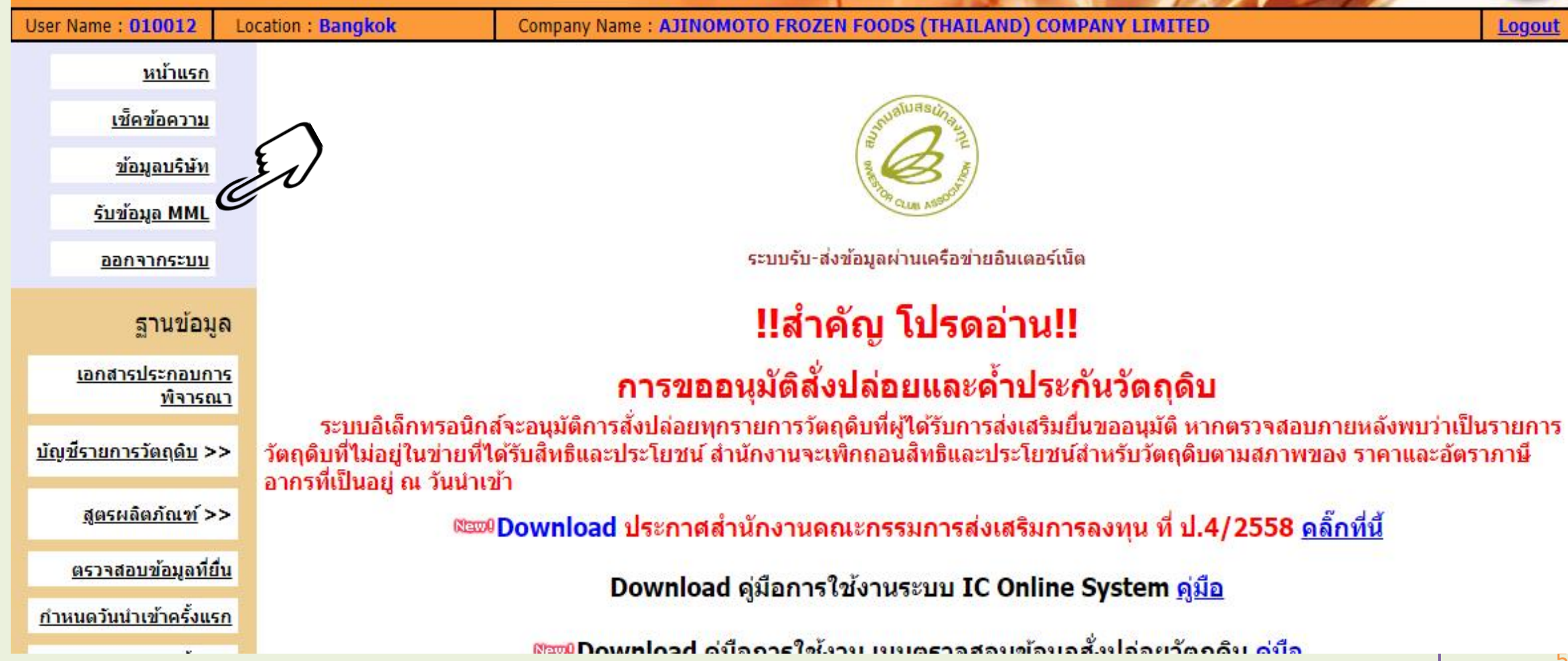

#### IC ONLINE SYSTEM INVESTOR CLUB ASSOCIATION

**Export Online : View File :** 

วันที

12/12/2566 8:50:24

4/12/2566 8:50:21

เลขที่รับงาน

ดัดบัญชีวัตถุดิบ

ส่งข้อมูลระบบเดิม

ส่งข้อมูล seuu Paperless

<u>ตรวจสอบข้อมูล</u> ระบบเดิม

<u>ตรวจสอบข้อมูล</u> seuuPaperless

<u>ส่งข้อมูล</u> unian ReportV

seuu Paperless

<u>ตรวจสอบข้อมูล</u>

unian ReportV s=uu Paperless

ส่งข้อมูลยื่นความจำนง

<u>การใช้ใบขนตัดบัญชี</u> >>

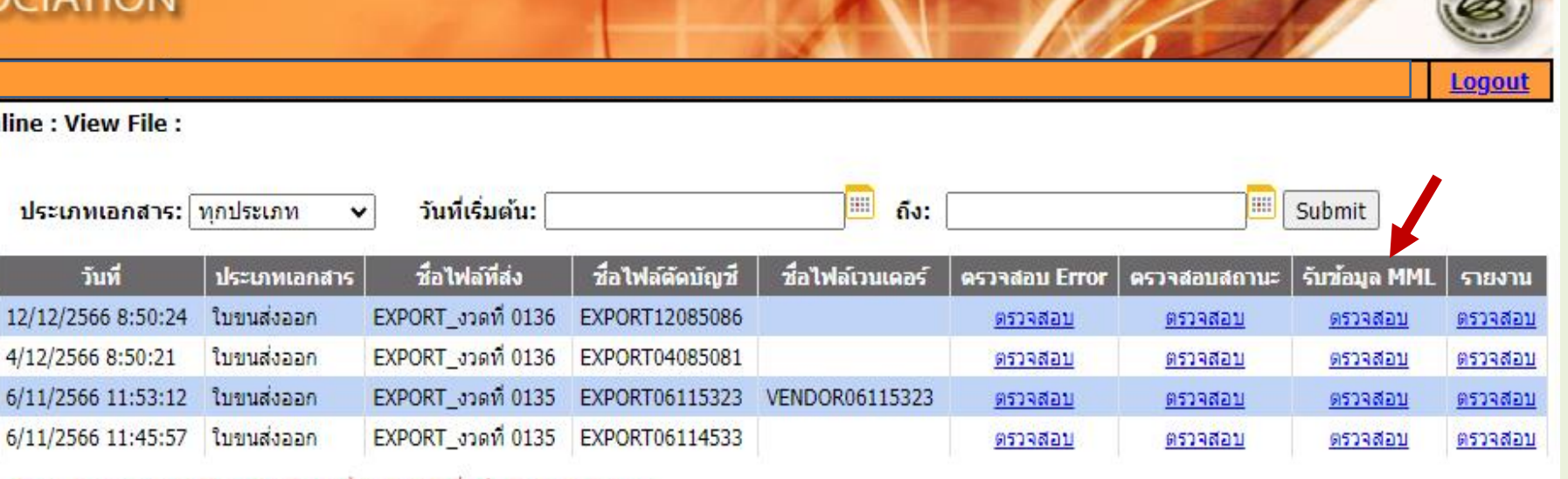

#### ข้อควรรู้ : 1. เลือกรหัสโครงการให้ตรงกับข้อมูลที่บันทึกไว้เพื่อส่งข้อมูลถึงสมาคม

#### 2. แนบไฟล์ข้อมูลให้ถูกต้องตรงกับเมนูไฟล์ที่ระบบกำหนด

 ระบบจะทำการตรวจสอบข้อมูลตั้งแต่ชื่อหัวคอลัมพ์ ดังนั้นบริษัทควรทำการดาวน์โหลด www.ic.or.th หัวข้อระบบ RMTS-2011

4. บริษัทสามารถตรวจสอบข้อมูลการตัดบัญชีวัตถุดิบย้อนหลังได้ 3 เดือน

#### ตัวอย่าวข้อมูล MML

|                                                                      |   | Δ         | В      | С         | D           | F          | F   | G       | н         |                |                | к             |            | М             | N             | 0            | р             | 0      | R          | S          |
|----------------------------------------------------------------------|---|-----------|--------|-----------|-------------|------------|-----|---------|-----------|----------------|----------------|---------------|------------|---------------|---------------|--------------|---------------|--------|------------|------------|
| <u>ตรวจสอบผลการ</u><br><u>พิจารณาตัดบัญชี</u><br>Diskette/FlashDrive | 1 | proj_code | grp_no | grp_desc  | max_stock   | max_import | uom | ess_mat | start_qty | imp_qty        | exp_qty        | ven_qty       | loc_qty    | tmp_qty       | adj_qty       | balance      | app_qty       | active | start_date | end_date   |
| <u>ดาวน์เีหลดข้อมูลส่งออก</u><br>>>                                  | 2 | 12345678  | 000001 | ALUMINIUM | 3453840.00  | 0.00       | KGM | N       | 0.00      | 22148.00000000 | 42191.73770000 | 0.00000000    | 0.00000000 | 2276.31180000 | -757.00000000 | 616.80010000 | 3392.19990000 | Y      | 23/12/2004 | 22/12/2025 |
| <u>ตรวจสอบสถานะ</u>                                                  | 3 | 12345678  | 000002 | COPPER    | 3751200.00  | 0.00       | KGM | N       | 0.00      | 19922.88000000 | 37036.95780000 | 0.00000000    | 0.00000000 | 1960.77880000 | -153.00000000 | 992.14500000 | 3651.85500000 | Y      | 23/12/2004 | 22/12/2025 |
| <u>การใช้ใบชนสินค้าชาออก</u>                                         | 4 | 12345678  | 000003 | PLATE     | 1440000.00  | 0.00       | C62 | N       | 0.00      | 2230.00000000  | 96836.00000000 | 6537.00000000 | 0.00000000 | 1603.00000000 | 1446.00000000 | 275.00000000 | 1164.00000000 | Y      | 23/12/2004 | 22/12/2025 |
| IC 2012                                                              | 5 | 12345678  | 000004 | PIPE      | 18720000.00 | 0.00       | C62 | N       | 0.00      | 1289.00000000  | 36484.00000000 | 2668.00000000 | 0.00000000 | 1108.00000000 | 0.00000000    | 125.00000000 | 1859.00000000 | Y      | 23/12/2004 | 22/12/2025 |

#### รายมานข้อมูลรายการวัตถุดิบ (MML)

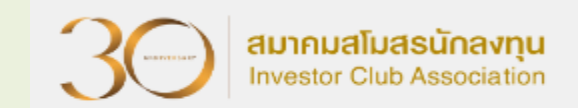

| รายละเอียด | ความหมาย                      | รายละเอียด | ความหมาย                          |  |  |  |  |  |
|------------|-------------------------------|------------|-----------------------------------|--|--|--|--|--|
| Proj_Code  | รหัสโครมการ                   | Ven atv    | ปริมาณโอนยอกสะสน                  |  |  |  |  |  |
| Grp_no     | รหัสวัตกุดิบ                  |            | (Vendor Boi)                      |  |  |  |  |  |
| Grp_desc   | ชื่อวัตกุดิบ                  | Loc_qty    | ปริมาณโอนยอดสะสม(Vendor<br>Local) |  |  |  |  |  |
| Max_stock  | ปริมาณสต็อกสูงสุด (หมุนเวียน) |            |                                   |  |  |  |  |  |
| Max_import | ปริมาณสต็อกสูมสุด (ไม่        | Tmp_qty    | ปริมาณโอนยอดสะสม(Vendor           |  |  |  |  |  |
|            | หมุนเวียน)                    |            | Local)                            |  |  |  |  |  |
| UOM        | หน่วยวัตกุดิบ                 | Adj_qty    | ปริมาณปรับยอดกรณีต่าม ๆ           |  |  |  |  |  |
| Ess_mat    | เป็นวัตกุดิบ หรือวัสดุจำเป็น  | Balance    | ปริมาณวัตกุดิบคมหลือ              |  |  |  |  |  |
| Start_qty  | ปริมาณเริ่มต้นที่ยกมา         | App_qty    | ปริมาณนำเข้าคมเหลือ               |  |  |  |  |  |
| Imp_qty    | ปริมาณนำเข้าสะสม              | Active     | สกานะขอววัตกุดิบแต่ละรายการ       |  |  |  |  |  |
| Exp_qty    | ปริมาณส่วออกสะสม              |            |                                   |  |  |  |  |  |

## ตัวอย่าว รายวานข้อมูลรายการวัตถุดิบ(MML)

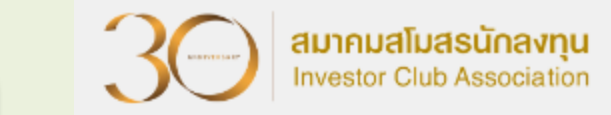

| proj_code | grp_no     | grp_desc | max_stock    | max_import | uom | ess_mat | start_qty | imp_qty                 | exp_qty             |
|-----------|------------|----------|--------------|------------|-----|---------|-----------|-------------------------|---------------------|
| 1234568   | 00000      | MOTOR    | 8,880,000.00 | 0.00       | C62 | N       | 0.00      | 16,342,259.000000<br>00 | 15,698,883.00000000 |
| 1234568   | 00000<br>2 | BRACKET  | 31,080,00.00 | 0.00       | C62 | N       | 0.00      | 27,654,354.000000<br>00 | 27,575,781.00000000 |

| ven_qty        | loc_qty        | tmp_qty            | adj_qty                   | balance         | app_qty             | active | start_date                   | end_date       |
|----------------|----------------|--------------------|---------------------------|-----------------|---------------------|--------|------------------------------|----------------|
| 0.0000000<br>0 | 0.0000000<br>0 | 36,75.0000000<br>0 | -<br>680,127.0000000<br>0 | 0.00000000      | 888,000.000000<br>0 | Y      | 10/12/201<br>9               | 10/11/202<br>4 |
| 0.0000000<br>0 | 0.0000000<br>0 | 0.00000000         | -78,294.0000000           | 279.000000<br>0 | 107,921.000000<br>0 | Y      | 10/12/2 <mark>01</mark><br>9 | 10/11/202<br>4 |

## ข้อควรรู้ หลังการตัดบัญชีวัตกุดิบ

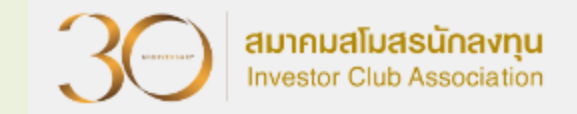

| รายละเอียด | ความหมาย                                                                                                    |
|------------|----------------------------------------------------------------------------------------------------|
| Exp_qty    | <u>ปริมาณส่วออกสะสม</u> : คือเป็นปริมาณที่ถูกต้อวตรวตามที่มีการส่วออกและตัดบัญชีจริว<br>หรือไม่ หากไม่ถูกต้อว อาจมีสาเหตุดัวนี้<br>• ตัดสูตรการพลิตพิด เช่นพิด Revision<br>• คีย์ปริมาณไม่ตรวตามที่ส่วออกจริว<br>การแก้ไข : ขอยกเลิกแล้วตัดบัญชีวัตกุดิบใหม่ |
| Balance    | <u>ปริมาณวัตกุดิบคมเหลือ</u> : ซึ่งจะมีผลมาจากยอด Exp_Qty หากยอดส่งออกกูกต้องก็<br>จะส่งผลให้ยอดวัตกุดิบคงเหลือกูกต้องเช่นกัน                                                                                                    |
| App_qty    | <u>ปริมาณนำเข้าคมเหลือ</u> : หรือปริมาณที่สามารกสั่มปล่อยได้ในขณะนั้น ซึ่มคำนวณได้<br>จากปริมาณสต็อกสูมสุด - ปริมาณวัตถุดิบคมเหลือ = ปริมาณนำเข้าคมเหลือ<br>(Max_Stock) - (Balance) = App_Qty                                                                |

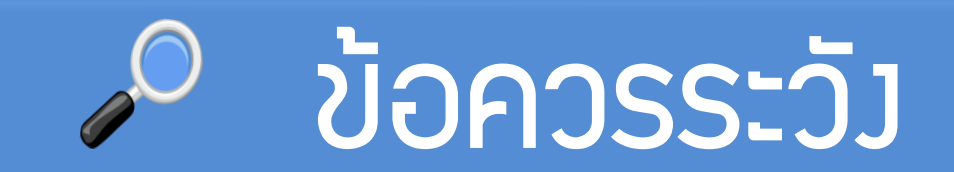

ตรวาสอบข้อมูลให้ถูกต้อมและมั่นใจก่อนตัดบัญชีวัตกุดิบ

การจัดทำข้อมูลการส่วออกในใบขนให้ตรวกับสูตรการผลิตที่ได้รับอนุมัติจาก BOI

ตรวาสอบการซื้อ-ขายวัตกุดิบในประเทศ รวมกึวชื่อวัตกุดิบที่ซื้อาาก Vendor

ใบขนสินค้าขาออกและเอกสารการโอนสิทธิ 1 เลขที่ตัดบัญชีได้ครั้มเดียว

การเลือก Revision ขอวสูตรการผลิตที่ตัดบัญชีต้อวตรวกับการส่วออกจริว

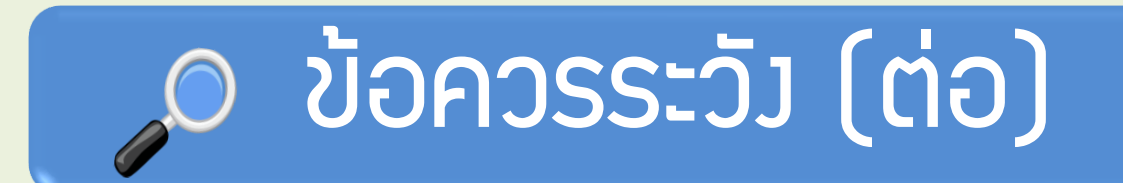

หลังจากส่งข้อมูลการขอตัดบัญชีวัตถุดิบเข้าระบบแล้ว ให้ตรวจสอบ สถานะการ ยื่นงานทุกครั้ง

#### การตัดบัญชีวัตกุดิบแบบไร้เอกสารยกเลิกได้แต่มีค่าใช้จ่าย

ควรทำการตัดบัญชีวัตถุดิบให้เป็นปัจจุบัน ในกรณีที่ต้อมการขอขยายระยะเวลา นำเข้าวัตถุดิบหากมีใบขนที่มีอายุเกิน 1 ปีคมค้ามจะไม่สามารถขอขยายระยะเวลาได้

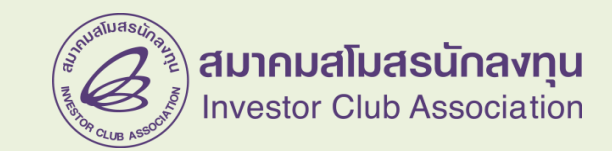

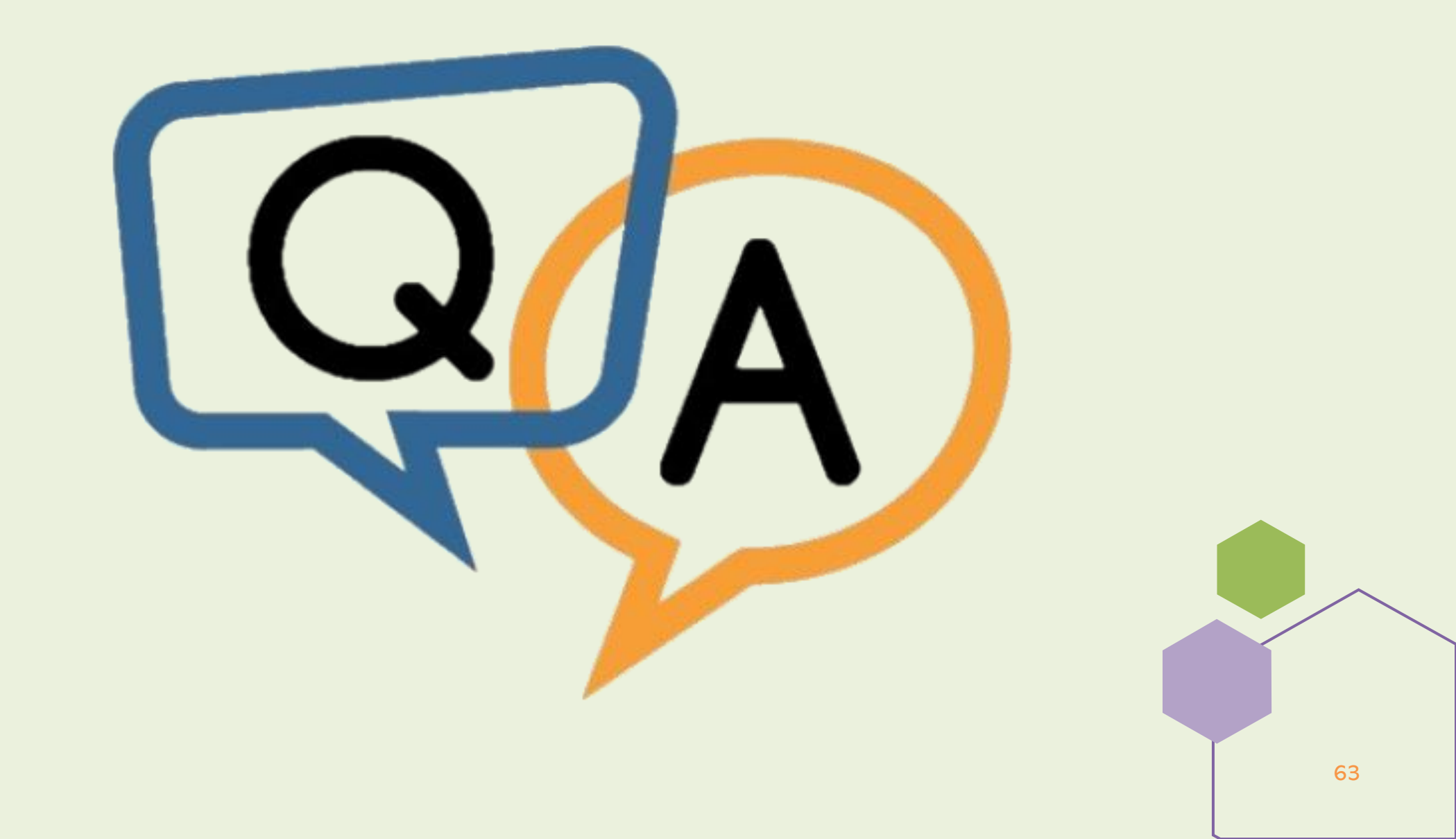